# Subscription Billing Integrator 2016

An application for Microsoft Dynamics<sup>™</sup> GP 2016

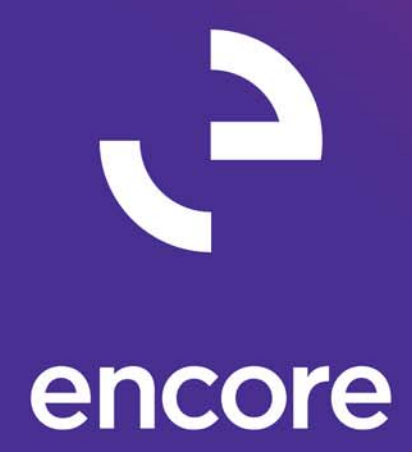

Furthering your success through innovative business solutions

| Copyright               | Manual copyright © 2016 Encore Business Solutions, Inc. Printed in Canada. All rights reserved.                                                                                                    |
|-------------------------|----------------------------------------------------------------------------------------------------|
|                         | Your right to copy this documentation is limited by copyright law and the terms of the software license agreement. As the software licensee, you may make a reasonable number of copies or printouts for your own use. Making unauthorized copies, adaptations, compilations, or derivative works for commercial distribution is prohibited and constitutes a punishable violation of the law.                                                                                                    |
| Trademarks              | Microsoft, Microsoft Excel <sup>®</sup> , and Microsoft Dynamics ™ GP are either registered trademarks or trademarks of Microsoft Corporation or its affiliates in the United States and/or other countries. The names of actual companies and products mentioned herein may be trademarks or registered marks - in the United States and/or other countries - of their respective owners. The names of companies, products, people and/or data used in window illustrations and sample output are fictitious and are in no way intended to represent any real individual, company, product, or event, unless otherwise noted.                                                                                                    |
| Warranty disclaimer     | Encore Business Solutions Inc. disclaims any warranty regarding the sample code contained in this documentation, including the warranties of merchantability and fitness for a particular purpose.                                                                                                    |
| Limitation of liability | The content of this manual is furnished for informational use only, is<br>subject to change without notice, and should not be construed as a<br>commitment by Encore Business Solutions Inc. Encore Business Solutions<br>Inc. assumes no responsibility or liability for any errors or inaccuracies that<br>may appear in this manual. Neither Encore Business Solutions Inc. nor<br>anyone else who has been involved in the creation, production, or delivery<br>of this documentation shall be liable for any indirect, incidental, special,<br>exemplary or consequential damages, including but not limited to any loss<br>of anticipated profit or benefits, resulting from the use of this<br>documentation or sample code. |
| License agreement       | Use of this product is covered by a license agreement provided by Encore<br>Business Solutions Inc. If you have any questions, please call our office at<br>888.898.4330 (North America only).                                                                                                    |
| Publication Date        | Feb 2017                                                                                                    |

## Contents

| Chapter: Introduction                                       | 6  |
|-------------------------------------------------------------|----|
| Symbols and conventions                                     | 6  |
| Additional resources                                        | 6  |
| Support services                                            | 7  |
| Chapter 1: Installation & Registration                      |    |
| Installing Subscription Billing Integrator                  | 10 |
| Entering registration keys                                  |    |
| Creating tables                                             |    |
| Setting up Security                                         | 12 |
| Chapter 2: Setup                                            |    |
| Setting up Integration into Subscription Billing Integrator |    |
| Chapter 3: Using Subscription Billing Integrator            |    |
| Accessing Subscription Billing Integrator                   | 22 |
| Appendix A: Data Tables & Default Security Tasks            | 27 |
| Data Tables                                                 | 27 |
| Default Security Tasks & Role                               |    |
| What's New and Known issues                                 | 49 |
| What's New Subscription Billing Integrator                  | 49 |
| What's New in Encore Products                               | 49 |
| Documentation Feedback                                      | 49 |
| About Encore Business Solutions                             | 51 |

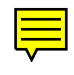

#### СОNTENTS

iv SUBSCRIPTION BILLING INTEGRATOR

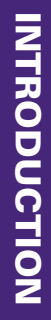

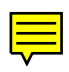

## Introduction

The Subscription Billing Integrator (SB Integrator) Is a tool to assist with your integration into Subscription Billing. This tool provides an intermediate window that will allow the back office to decide how to create the Subscription Billing Contract for the Line items integrated into GP. You can create a new Contract or append existing contracts associated to the Customer.

An integration tool will still be needed to Integrate into GP. With this tool you can take advantage of the defaulting behavior for Contract Header and Contract Line details including Subscription Billing Line Item Defaulting for Line item Deferrals. This will simplify the integration needs into GP.

### Symbols and conventions

This manual uses the following symbols and conventions to make information stand out.

| Symbol/Convention | Description                                                                                                    |
|-------------------|----------------------------------------------------------------------------------------------------|
|                   | The warning symbol indicates situations you should be<br>especially aware of when completing tasks. Typically, this<br>symbol includes cautions about performing steps in their proper<br>order, or important reminders about how other information<br>may be affected. |
|                   | The light bulb symbol indicates helpful tips, shortcuts and suggestions                                                                                                    |
| File >> Print     | The ( >> ) symbol indicates selections to make from a menu. In this example, from the File menu, choose Print.                                                                                                    |

### **Additional resources**

Documentation is provided in online or hard copy format as an Adobe Acrobat PDF file. Online help is not available for this version of Subscription Billing Integrator.

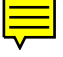

#### **Support services**

Please refer to this quick reference table when you need to use Encore's Technical Support services.

| Service                        | Contact                    |
|--------------------------------|----------------------------|
| General Calls                  | 204.989.4330               |
| Toll Free (North America only) | 888.898.4330               |
| Fax                            | 204.235.2331               |
| E-mail                         | support@encorebusiness.com |
| Web                            | www.encorebusiness.com     |

#### **Before You Call Support:**

You should have the answers for all of the following questions to help your support specialist quickly narrow down the source of the problem you are experiencing.

- What is the exact error message?
- When did the error first occur?
- What task were you attempting to perform at the time you received the error message?
- Has the task been completed successfully in the past?
- What is the name of the window you are working in?
- What have you done so far to attempt to fix the problem?
- Have you performed any of the table maintenance procedures such as check links?
- If have performed table maintenance procedures and received error messages, what kind of messages?
- Does the problem occur in another company?
- Does the problem occur on another workstation?
- Does the problem occur for more than one user?
- Have you imported any data?
- What versions of software are you using?

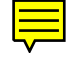

Verify the version numbers for Microsoft Dynamics GP, your database software, Encore product and Windows. Also note service packs.

To locate the version number for Subscription Billing in version 2016, 2015, and 2013 go to Microsoft Dynamics GP menu >> Tools >> Setup >> System >> Encore Product Registration. The Version number is located on the right hand side beside the product name listed. You can also access the About window which can be located by selecting Subscription Billing for SOP and expanding the window. The About window link is located in the bottom left hand corner of the Encore Product Registration window.

.

**CHAPTER 1: INSTALLATION & REGISTRATION** 

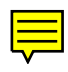

## **Chapter 1: Installation & Registration**

This chapter describes how to install, and register the Billing Solutions products. You will need separate registration keys to register Subscription Billing and Subscription Billing Integrator.

This chapter contains the following sections:

- Installing Subscription Billing Integrator
- <u>Entering registration keys</u>
- <u>Creating tables</u>
- <u>Setting up Security</u>

#### Installing Subscription Billing Integrator

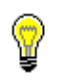

Subscription Billing Integrator is installed with the core Subscription Billing module. For instructions to Install Subscription Billing please see the Subscription Billing User Manual.

#### **Entering registration keys**

Before you can use Subscription Billing Integrator with your company data, you must register your software. To register your software, enter the product registration key or the drop file provided to you by Encore. If you choose not to enter the registration key, you will only be able to create sample transactions using Fabrikam Inc.—the lesson company.

#### To register your product:

- Open the Encore Product Registration window. (Microsoft Dynamics GP menu >> Tools >> Setup >> System >> Encore Product Registration)
- 2. Select the product you wish to register.

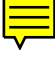

| ส์            |                                      |                | Encore Prod                   | uct Regist | ration - 1 | FWO (sa)       | _ □            | x         |  |
|---------------|--------------------------------------|----------------|-------------------------------|------------|------------|----------------|----------------|-----------|--|
| OK<br>Actions | File<br>File                         | Tools<br>Tools | Help Add<br>Help Note<br>Help |            |            |                |                |           |  |
| Site          |                                      | Encore Bus     | iness Solutions Ir            | ic.        |            |                |                | 1         |  |
| Users         |                                      | 44             |                               |            | Company    | Fabrikam, Ltd. |                | -         |  |
| Databas       | e                                    | SQL Server     |                               | ]          |            |                |                |           |  |
| Platform      | Platform Microsoft Dynamics GP 16.00 |                |                               |            |            |                |                |           |  |
| 👻 Vie         | w By: Al                             | l Products     |                               |            |            |                |                | $\otimes$ |  |
| Products      | ;                                    |                |                               |            |            |                | ¥ersion        |           |  |
| Paycode       | e Mass l                             | Jpdate for C   | anadian Payroll               |            |            |                | 0.000          | ^         |  |
| Project T     | Fracking                             | ,              |                               |            |            |                | 16.002         |           |  |
| Project 1     | Fracking                             | g Budgeting    |                               |            |            |                | 16.002         |           |  |
| Project 1     | Fracking                             | g Importer     |                               |            |            |                | 16.002         |           |  |
| Project 1     | Fracking                             | g Lite         |                               |            |            |                | 16.002         |           |  |
| REAP D        | ynamics                              | s GP Interfac  | e                             |            |            |                | 0.000          |           |  |
| Subscrip      | tion Billi                           | ng for SOP     |                               |            |            |                | 16.006         | =         |  |
| Subscrip      | tion Billi                           | ng Importer    |                               |            |            |                | 16.006         |           |  |
| Subscrip      | tion Billi                           | ng Integrato   |                               |            |            |                | 16.006         |           |  |
| Tax Dist      | ribution                             |                |                               |            |            |                | 16.001         | ~         |  |
|               |                                      |                |                               |            |            |                | EPM:16.00.16.0 | 005       |  |

•

3. Choose the show detail button to open the scrolling window for entering the product registration key.

| nî.           |              |                | Encore Produ                                                                                                    | uct Regis    | tration - <sup>-</sup> | TWO (sa)       | -       |        | x     |
|---------------|--------------|----------------|----------------------------------------------------------------------------------------------------|--------------|------------------------|----------------|---------|--------|-------|
| OK<br>Actions | File<br>File | Tools<br>Tools | Performance (Constraint) (Constraint) (Cons |              |                        |                |         |        |       |
| Site          |              | Encore Bus     | iness Solutions In                                                                                                    | ic.          |                        |                |         |        |       |
| Users         |              | 44             |                                                                                                    |              | Company                | Fabrikam, Ltd. |         |        |       |
| Databas       | е            | SQL Server     |                                                                                                    |              |                        |                |         |        |       |
| Platform      |              | Microsoft D    | ynamics GP 16.00                                                                                                    | )            |                        |                |         |        |       |
| 👻 Viev        | w By: Al     | Products       |                                                                                                    |              |                        |                |         |        | 8     |
| Products      |              |                |                                                                                                    |              |                        |                | ¥ersion |        |       |
| Subscrip      | tion Billi   | ng Integrator  |                                                                                                    |              |                        |                |         | 16.00  | 6     |
| Produc        | t ID         |                | 504                                                                                                    |              |                        |                |         |        | _     |
| Produc        | t Key        | -              |                                                                                                    |              | -                      |                |         |        |       |
|               |              |                |                                                                                                    |              | Status                 | Not Registered |         | ]      |       |
| About         |              | Support        | Product We                                                                                                    | <u>bsite</u> |                        | Previous       | •       | Next   |       |
|               |              |                |                                                                                                    |              |                        |                | EPM:1   | 6.00.1 | 6.005 |

4. Enter the product registration key provided by Encore.

- 5. If you have purchased more than one Encore product, repeat steps 2 to 4 until all of your purchased products are registered.
- 6. Select the About zoom field to open the About window for this product. This window contains the version number for this product and information on how to contact Encore.
- 7. Select OK to close the window.

#### To register your product using a drop file:

- Copy or save the drop file to the directory location for your Microsoft Dynamics GP.
   For Example: C:\ Microsoft Dynamics GP\
- 2. Log in to Microsoft Dynamics GP as a system administrator.
- 3. The system will notify you that it has found a registration file, accept the prompt.
- 4. The system will notify you when the product has been registered.
- Open the Encore Product Registration window to ensure that it is registered. (Microsoft Dynamics GP menu >> Tools >> Setup >> System >> Encore Product Registration)

#### Creating tables

Subscription Billing Integrator creating tables process would be completed when the process is performed for the core Subscription Billing module. For instructions on Creating tables please see the Subscription Billing User Manual.

#### **Setting up Security**

For basic security instructions, please refer to Assigning security in Microsoft Dynamics GPs documentation. For Subscription Billing, you must assign the Subscription Billings windows and reports to a security task, and then assign the security task to a specific role in your company. You can use the default Security Tasks and Subscription Billing Power User Role created in Table Conversion and Utilities. Alternatively, you can manually create Security Tasks for Subscription Billing, see <u>Manually create Security Tasks</u> for more details.

#### **Default Security Tasks**

If you created default Subscription Billing Security Tasks through the Table Conversion and Utilities window, then Default Security Tasks would have been created for each Subscription Billing window. Each Task will begin with "ENCORE SB". A default Security Roll is also created called "<u>ENCORE SB</u> <u>POWER USER</u>.". This role will have been assigned all the created default Security tasks. For more detail regarding the Security Tasks and power user

role see <u>Default Security Tasks & Role</u> for further details. The specific security task for the Subscription Billing Integrator please see <u>ENCORE SB</u><u>INTEGRATOR</u>.

#### Manually create Security Tasks

 Open the Security Task Setup window. (Tools>>Setup>>System>>Security>>Security Tasks)

| 1                                                                                                    |                                                                                                    |                                                                                                    | Secu                                                   | urity 1 | Fask Se  | tup - 1                          | wo          | (sa)      |          |                  | - |                 | x     |
|----------------------------------------------------------------------------------------------------|----------------------------------------------------------------------------------------------------|----------------------------------------------------------------------------------------------------|--------------------------------------------------------|---------|----------|----------------------------------|-------------|-----------|----------|------------------|---|-----------------|-------|
| Save Clea                                                                                                    | ar Delete                                                                                                    | Copy                                                                                                    | File F                                                 | Print   | Tools    |                                  | Add<br>Note |           |          |                  |   |                 |       |
| Task ID                                                                                                    | ctions                                                                                                    | IDEXTR                                                                                                    | THE                                                    |         | TOOIS    | (                                | )           | Category  | 5        | System           |   |                 | ~     |
| Task Name Security Task for User DEXTR                                                                                                    |                                                                                                    |                                                                                                    |                                                        |         |          | 5                                |             |           |          |                  |   |                 |       |
| Task Descrip                                                                                                    | otion                                                                                                    | Mark all d                                                                                                    | esired items                                           | to prov | ide acce | ss to the sp                     | ecific      | window se | elected  | 1                |   |                 |       |
|                                                                                                    |                                                                                                    |                                                                                                    |                                                        |         |          |                                  |             |           |          | -                |   |                 |       |
| Product:                                                                                                    | Subscrip                                                                                                    | tion Billing                                                                                                    |                                                        |         |          | ~                                |             |           |          |                  |   |                 |       |
| T                                                                                                    | Mindouw                                                                                                    |                                                                                                    |                                                        |         |          |                                  |             |           |          |                  |   |                 |       |
| Type:                                                                                                    | A MODILIAN                                                                                                    | 6                                                                                                    |                                                        |         |          | ~                                |             |           |          |                  |   |                 |       |
| Series:                                                                                                    | 3rd Party                                                                                                    | 5                                                                                                    |                                                        |         |          | ~<br>~                           |             |           |          |                  |   |                 |       |
| Series:<br>User Type<br>Access List:<br>Display S                                                                                                    | elected Ite                                                                                                    | ms                                                                                                    |                                                        |         |          | > > >                            |             |           | <u>h</u> | <u>1</u> ark All |   | Jnmarl          | k All |
| Series:<br>User Type<br>Access List:<br>Display S<br>Operations<br>About<br>Archive<br>Contra<br>Contra                                                                       | elected Ite<br>s<br>Subscript<br>and Reir<br>ct Classes                                                                                                    | ms<br>ion Billing<br>nstate Con<br>ct Numbe<br>faintenan                                                                                | tracts<br>er Lookup<br>ce                              |         | •        | <b>v</b><br><b>v</b><br><b>v</b> |             |           | <u>h</u> | <u>1</u> ark All |   | J <u>o</u> marl | < All |
| Series:<br>User Type<br>Access List:<br>Display S<br>Operations<br>About<br>Archive<br>Contra<br>Contra<br>Contra                                                             | elected Ite<br>s<br>Subscript<br>e and Reir<br>ed Contra<br>ct Class Is<br>ct Classes<br>ct Comm<br>ct Copy T<br>ct Copy T                                                                                                    | ms<br>ion Billing<br>istate Con<br>daintenan<br>ent Entry<br>iemplate L<br>er Markde                                                    | tracts<br>r Lookup<br>ce<br>.ookup                     |         | •        | <b>&gt; &gt; &gt;</b>            |             |           | <u>h</u> | <u>1</u> ark All |   | J <u>n</u> marl | < All |
| Series:<br>User Type<br>Access List:<br>Display S<br>Operation:<br>About<br>Archive<br>Contra<br>Contra<br>Contra<br>Contra<br>Contra                                         | elected Ite<br>s<br>Subscript<br>ed Contra<br>ct Class N<br>ct Classes<br>ct Copy T<br>ct Import<br>ct Markdo                                                                                                    | ms<br>ion Billing<br>nstate Con<br>ct Numbe<br>faintenan<br>;<br>ent Entry<br>emplate L<br>er Markdo<br>own Entry                       | tracts<br>er Lookup<br>ce<br>.ookup<br>wn Entry        |         | •        | × × ×                            |             |           | <u>h</u> | <u>1</u> ark All |   | J <u>n</u> mark | < All |
| Series:<br>User Type<br>Access List:<br>Display S<br>Operations<br>Archive<br>Archive<br>Contra<br>Contra<br>Contra<br>Contra<br>Contra<br>Contra                             | elected Ite<br>s<br>Subscript<br>ed Contra<br>ct Class N<br>ct Classes<br>ct Copy T<br>ct Import<br>ct Markdo<br>ct Number                                                                                                    | ion Billing<br>ion Billing<br>istate Con<br>ct Numbe<br>faintenan<br>i<br>ent Entry<br>emplate L<br>er Markdo<br>own Entry<br>er Lookup | tracts<br>er Lookup<br>ce<br>.ookup<br>wwn Entry       |         | •        | × × ×                            |             |           | <u>h</u> | <u>4</u> ark All |   | J <u>n</u> marl | < All |
| Series:<br>User Type<br>Access List<br>Display S<br>Operations<br>About<br>Archive<br>Archive<br>Contra<br>Contra<br>Contra<br>Contra<br>Contra<br>Contra<br>Contra<br>Contra | elected Ite<br>subscript<br>and Rein<br>d Contra<br>ct Classes<br>ct Comm<br>ct Classes<br>ct Comm<br>ct Classes<br>ct Comm<br>ct Classes<br>ct Comm<br>ct Classes<br>ct Comm<br>ct Number<br>ct Number<br>ct Number<br>ct Price N | ion Billing<br>Instate Con<br>ct Numbe<br>Maintenan<br>i<br>emplate L<br>emplate L<br>er Markdo<br>own Entry<br>er Lookup<br>fass Updal | tracts<br>er Lookup<br>ce<br>.ookup<br>wwn Entry<br>te |         | •        | > > >                            |             |           | <u>h</u> | <u>1</u> ark All |   | Jīmarl          |       |

- 2. Create a new Task ID, or select an existing Task ID.
- 3. From the Product list, select Subscription Billing.
- 4. From the Type list, select Windows (or Reports).
- 5. From the Series list, select 3rd Party.
- 6. To select all of the operations, click Mark All, or select the applicable operations.
- 7. Click Save.
- 8. Repeat this procedure selecting Reports from the Type list.

#### To assign the security tasks to a role:

 Open the Security Role Setup window. (Tools>>Setup>>System>>Security>>Security Roles)

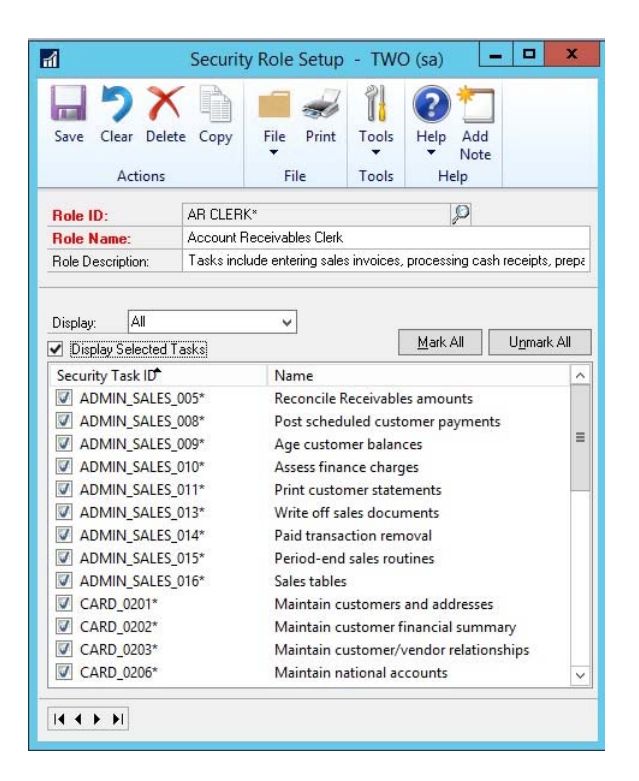

- 2. Select a Role ID.
- 3. To select all of the operations, click Mark All, or select the applicable operations.
- 4. Click Save.

#### To assign the Security Role to a user:

 Open the User Security Setup window. (Microsoft Dynamics GP menu>>Tools>>Setup>>System>>User Security)

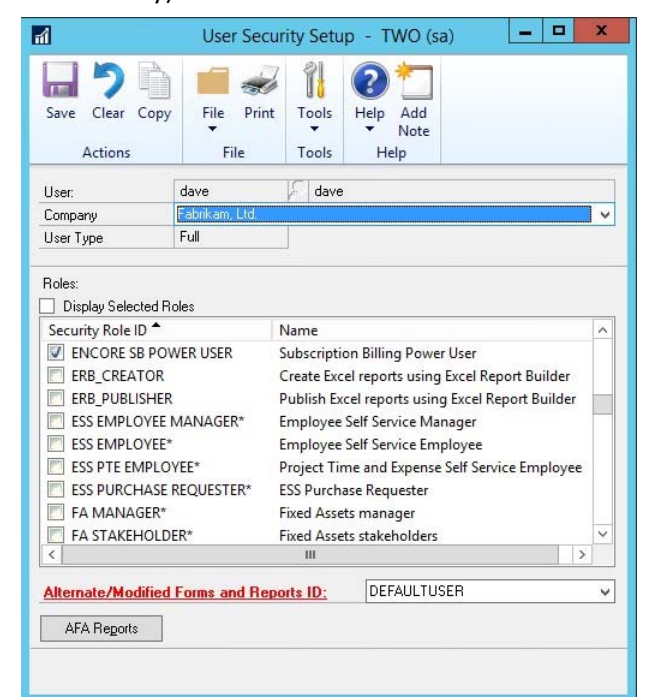

- 2. Select the User ID.
- 3. Select the company Db.
- 4. Select the Role you wish to add to the user.
- 5. Set the "Alternate/Modified Forms and Reports ID" if one has not been set for the user.
- 6. Click Save.

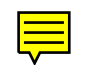

#### CHAPTER 1: INSTALLATION & REGISTRATION

16 SUBSCRIPTION BILLING INTEGRATOR

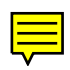

## **Chapter 2: Setup**

It is important to have your sales (including customer records) and inventory (including items and pricing) modules completely set up before using the Subscription Billing Integrator, because the Integrator uses default data from Microsoft Dynamics GP. The amount of data in your Integration can be minimal because Subscription Billing Integrator uses default values for a number of fields in the contract header and line item details.

The integrator can be used to import non-inventory items which do not need inventory cards set up for them.

This chapter describes the required fields needed for the Integration into GP for Subscription Billing.

## Setting up Integration into Subscription Billing Integrator

For your integration you will need to integrate into table ME50446 (EBS\_CRM\_Order\_Lines). This is the table used by the Subscription Billing Integrator window.

#### **Subscription Billing Integrator Fields**

This is the field list for the EBS\_CRM\_Order\_Lines table and the integration requirements from your Customer Relationship System:

| Column Name             | Description                                                                           | Source Location | Required / Not Required |
|-------------------------|---------------------------------------------------------------------------------------|-----------------|-------------------------|
| Integration_Date        | Date Integration occurs.                                                              | Todays Date     | Required                |
| STRTNGDT                | Start Date. Start date for Line item.                                                 | Source Form     | Required                |
| ORIG_DOC_NUMBER         | Original Document Number from Customer<br>Relationship System.                        | Source Form     | Required                |
| ME_Contract_Number      | Subscription Billing Contract Number. This is typically set by the Integrator window. | Blank.          | Not Required.           |
| CUSTNMB                 | Customer Number.                                                                      | Source Form     | Required**              |
| CUSTNAME                | Customer Name.                                                                        | Source Form     | Required**              |
| ITEMNMBR                | Item Number.                                                                          | Source Form     | Required**              |
| LNITMSEQ                | Line Item Seq Number. From source location.                                           | Source Form     | Required                |
| QUANTITY                | Quantity.                                                                             | Source Form     | Required                |
| UOFM                    | Unit of Measure.                                                                      | Source Form     | Required**.             |
| Override_for_Contracted | Contract Price Checkbox. Integer Values:<br>0=false<br>1=true                         | Source Form     | Required                |

| Column Name              | Description                                                                                                    | Source Location | Required / Not Required  |
|--------------------------|----------------------------------------------------------------------------------------------------|-----------------|--------------------------|
| MEBillingFrequency       | Billing Frequency. Integer Values:                                                                                  | Source Form     | Required                 |
|                          | 1=daily                                                                                                    |                 |                          |
|                          | 2=weekly                                                                                                    |                 |                          |
|                          | 3=biweekly                                                                                                    |                 |                          |
|                          | 4=monthly                                                                                                    |                 |                          |
|                          | 5=bimonthly                                                                                                    |                 |                          |
|                          | 6=quarterly                                                                                                    |                 |                          |
|                          | 7=semiannually                                                                                                    |                 |                          |
|                          | 8=annually                                                                                                    |                 |                          |
|                          | 9=one-time                                                                                                    |                 |                          |
|                          | 10=user defined Days                                                                                                |                 |                          |
|                          | 11=user defined months                                                                                              |                 |                          |
| ME_Next_Billed_Date      | Next Bill Date.                                                                                                    | Source Form     | Required                 |
| Source_Unit_Price        | Unit Price from source location.                                                                                    | Source Form     | Required                 |
| Source_Price_List        | Price List from source location.                                                                                    | Source Form     | Required**               |
| Source_Currency_ID       | Currency id from Source.                                                                                            | Source Form     | Required**               |
| ME_User_Defined_Days     | Number of Days / Months if using User Defined<br>Days or User Defined Months Frequency.                             | Source Form     | Required                 |
| DEX_ROW_ID               | Dex Row ID.                                                                                                    | Blank           | Blank. Defaults from SQL |
| Comments_Header          | Optional Header Comments. Used to pass<br>additional information into Subscription Billing<br>Integrator window.    | Source Form     | Not Required             |
| Comments_Detail_LineItem | Optional Line Item Comments. Used to pass<br>additional information into Subscription Billing<br>Integrator window. | Source Form     | Not Required             |

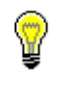

\*\* Value in field must exist in Microsoft Dynamics GP.

Required fields may not be needed to be customized in the Customer Relationship system. However, they are required to be integrated even if integrating with default values from the integration tool.

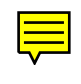

**CHAPTER 3: USING SUBSCRIPTION BILLING INTEGRATOR** 

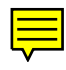

## **Chapter 3: Using Subscription Billing Integrator**

This chapter will detail how to use the Subscription Billing Integrator window once you have completed Integration into this window.

This chapter contains the following sections:

• Accessing Subscription Billing Integrator

#### Accessing Subscription Billing Integrator

 Open the Subscription Billing Integrator window. (Transactions >> Sales >> Subscription Billing Integrator)

|                     |                                                      |                 |             |                                         |          |         | Subs  | crip           | tion Billing    | Integrator - TWO        | ) (sa)     |            |                   |               |                | -   | -     | 1 |
|---------------------|------------------------------------------------------|-----------------|-------------|-----------------------------------------|----------|---------|-------|----------------|-----------------|-------------------------|------------|------------|-------------------|---------------|----------------|-----|-------|---|
| D<br>les            | r Redisplay Cre<br>Contr<br>Actions                  | ate File        | Tools       | Help Add<br>Note<br>Help                | Debug    |         |       |                |                 |                         |            |            |                   |               |                |     |       |   |
| iter<br>iust<br>ind | pration Date From<br>onner ID<br>Number<br>By        | 0/0/0000        | n<br>p      | ⊳<br><br>∨ Search Strin                 | 0<br>0   |         |       |                |                 |                         |            |            |                   |               |                |     |       |   |
|                     |                                                      |                 | Generate    | estant mine hou                         |          | In eac  | hanni | has            | election them o | r lasus then blank      |            | New contr  | act numbers:      |               |                |     |       |   |
| 2                   | Mak Al I E Unm                                       | IA AN           | to be creat | ed under new conits                     | acts aut | pnatice | dy .  |                | uccury traine   |                         | Assign     |            | ~                 | Generale      |                |     |       |   |
| 2                   | Start Date                                           | Customer ID     |             | Contract Number                         | Po       | ITY     |       |                | Item Number     |                         | Source     | Unit Price | Source Price List | GP Unit Price | Frequency      |     | UDD/  | ä |
| all                 | Integration Date                                     | Customer Na     | the l       | Driainating Doc Num                     | ber b    | ion Inv | CP F  | inor           | U of M          | Use pricing Info from S | inc Source | Currency   | GP PriceLevel     | GP Currency   | Next Bill Date |     | Notes |   |
| ï                   | 2/9/2016                                             | AARONFITO       | 001         | CTR000000000000000000000000000000000000 |          |         |       | 1              | 128 SDRAM       |                         |            | \$171.11   | RETAIL            | \$0.0         | Binonithly     | v   |       | ŝ |
| 1                   | 2/15/2016                                            | Aaron Fitz El   | ectrical    | Feb 3-1                                 |          |         |       | -              | EACH            |                         | Z-US\$     |            | RETAIL            | ZUSS          | 2/9/2016       | 田   |       |   |
| 3                   | 2/3/2016                                             | AARONFITO       | 001         |                                         |          |         |       | 1              | 128 SDRAM       |                         |            | \$12.34    | RETAIL            | \$0.0         | Bimonithly     | ~   |       | i |
|                     | 2/15/2016                                            | Aaron Fitz El   | ectrical    | Feb 3-1                                 |          |         |       |                | EACH            |                         | USD        |            |                   |               | 2/3/2016       | 13  |       |   |
|                     | 2/9/2016                                             | AARONFITO       | 001         | CTR000000000001                         |          |         |       | 1              | 128 SDRAM       |                         |            | \$171.11   | RETAIL            | \$0.0         | (Dimonthly     | 4   |       |   |
|                     | 2/16/2016                                            | Aaron Fitz El   | ectrical    | Feb 3-1                                 |          |         |       |                | EACH            | 8                       | Z-U5\$     |            | RETAIL            | Z-US\$        | 2/9/2016       | B   |       |   |
| 5                   | 2/3/2016                                             | AAPIONFITO      | 001         | CTR000000000000000000000000000000000000 |          |         |       | 1              | 128 SDRAM       |                         |            | \$171.11   | RETAIL            | \$0.0         | Bimonithly     | ¥   |       |   |
|                     | 2/16/2016                                            | Aaron Fitz El   | echical     | Feb 3-1                                 |          |         |       |                | EACH            | 2                       | Z-U5\$     |            | RETAIL            | Z-US\$        | 2/9/2016       |     | PAP   |   |
| 1                   | 2/9/2016                                             | AARONFITO       | 001         | C1R000000000001                         |          |         |       | 1              | 128 SDRAM       |                         |            | \$171.11   | RETAIL            | \$0.0         | 8 monthly      | ×   |       |   |
|                     | 2/16/2016                                            | Aaron Fitz El   | ectrical    | Feb 3-1                                 |          |         |       |                | EACH            |                         | 205\$      |            | RETAIL            | 205\$         | 2/9/2016       | 12  |       |   |
|                     | 2/16/2016                                            | AARONFITO       | 001         | C1R000000000001                         | 1.1      |         |       | 1              | 128 SDRAM       |                         |            | \$171.11   | RETAIL            | \$0.0         | Binonthly      | v   |       |   |
|                     | 2/16/2016                                            | Aaron Fitz El   | echical     | Feb 3-1                                 |          |         |       |                | EACH            | 1                       | Z-US\$     |            | RETAIL            | Z-US\$        | 2/16/2016      | 110 |       |   |
| ea<br>dd            | ments for Back Office<br>der<br>tional header commen | t for back offi | æ           |                                         |          | 1       |       | )etai<br>addit | anal line comm  | ents for back office    |            |            |                   |               |                |     |       |   |
|                     |                                                      |                 |             |                                         |          |         |       |                |                 |                         |            |            |                   |               |                |     |       |   |

💡 Th

The window will open with all records integrated into the window displayed. Use the Range filter options to limit the records for review.

- 2. To use Integration date range filter set the From and To date.
- 3. To Filter by Customer ID select or enter the Customer ID.
- 4. To Filter By Item Number, select or enter the Item number.
- 5. To locate a specific String use the Find By option. For this option select the variable from the Find By pulldown menu options:
  - Originating Doc Number
  - Customer ID
  - Contract Number
  - Item Number
  - Customer Name

Once the Find By option is selected enter the string you wish to search for.

6. Press Redisplay if any range filter was set or Find By option Used.

**?** 

Any line item that will unable to be integrated into Subscription Billing will have a Red Flag in the Errors field. You will need to resolve the error before you can proceed to integrate the line item into Subscription Billing. Checking the Select Checkbox next to the item will provide further information on the nature to the error.

- 7. If the Line item is a non inventory Item then the Non Inv checkbox will be checked. The Contract Price Checkbox will need to be checked as well for Non Inventory Items.
- By Default the Contract Number field will be blank unless if the Integrator detects the Customer ID already has an existing contract. If a Contract already exists to the Customer ID then the Contract Number field will display the first Contract associated to the Customer ID.

Before you generate a Contract from the Line item you must set the Contract Number. To Assign a new Contract Number from the next available Number:

- press the Generate Button. This will Generate the next available Contract Number.
- Select the Line item you wish to assign this contract number to
- Press the Assign button.

You can instead manually select the Contract Number by using Contract Number lookup Magnifier. This will display all Contract Numbers currently assigned to this Customer id.

You can also manually enter in a new Contract Number in the field provided.

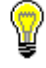

Multiple Line items in this window can be assigned to the same Contract Number as long as they are the same Customer id.

- 9. If the Unit Price Listed is incorrect you can adjust it by ensuring the CP flag is set and manually adjust the Unit price listed.
- 10. Adjust the Start date if necessary or choose to accept the defaulted date that was integrated in.
- 11. Adjust the Frequency if necessary or choose to accept the defaulted frequency that was integrated in.

- 12. Adjust the Next Bill date if necessary or choose to accept the defaulted Date that was integrated in.
- 13. If you integrated in Header Notes or Line Item Notes then flags will appear in the Notes column on the line. Selecting the Line will then display the appropriate note in the Notes field provided.

| Create<br>Create<br>Contracts<br>Fil<br>2/16/201<br>AARONFIT<br>128 SDRAB                             | E Tools Help Add<br>Tools Help Add<br>Tools Help Add<br>Help S To 2/16/2016<br>To 2/16/2016<br>S S To 2/16/2016<br>S S To 2/16/2016<br>S S To 2/16/2016<br>S S S S S S S S S S S S S S S S S S S | Debug<br>Debug<br>Debug<br>Debug<br>Debug<br>Debug<br>Debug<br>Debug<br>Debug<br>Debug<br>Debug<br>Debug<br>Debug<br>Debug<br>Debug<br>Debug<br>Debug<br>Debug<br>Debug                                                                              | o eact<br>natical                                                                                                    | record by                                                                                                    | y selecting the                                                                                                    | m or leave from Merek                                                                                                    | New C                                                                                                    | oburt our share                                                                                                    |                                                                                                    |                                                                                                    |                                                                                                    |                                                                                                    |
|----------------------------------------------------------------------------------------------------|----------------------------------------------------------------------------------------------------|----------------------------------------------------------------------------------------------------|----------------------------------------------------------------------------------------------------|----------------------------------------------------------------------------------------------------|----------------------------------------------------------------------------------------------------|----------------------------------------------------------------------------------------------------|----------------------------------------------------------------------------------------------------|----------------------------------------------------------------------------------------------------|----------------------------------------------------------------------------------------------------|----------------------------------------------------------------------------------------------------|----------------------------------------------------------------------------------------------------|----------------------------------------------------------------------------------------------------|
| From 2/16/201<br>AARIONFITI<br>128 SDRAM<br>Ummagit All<br>Curtomer ID<br>te Curtomer ID<br>AARIONFIT | To 2/16/2016<br>001 P<br>Search 1<br>Genesate and assign contact<br>to be created under new co<br>Contract Number<br>area Originating Doc N                                                      | iting<br>ctinumbers to<br>intracts auton                                                                                                    | o nacit<br>naticalij                                                                                                    | record br                                                                                                    | y selecting the                                                                                                    | m or leave them blank                                                                                                    | New c                                                                                                    | abart nambur                                                                                                    |                                                                                                    |                                                                                                    |                                                                                                    |                                                                                                    |
| Urmajk AJ<br>Customer IC<br>te Customer N<br>AARONFIT                                                 | Generale and assign contra<br>to be created under new co<br>Contract Number<br>ame Originating Doc N                                                                                             | ot numbers lo<br>intracts auton                                                                                                    | o each<br>naticall                                                                                                    | record by                                                                                                    | y selecting the                                                                                                    | m or leave them black                                                                                                    | New c                                                                                                    | obact or mhare                                                                                                    |                                                                                                    |                                                                                                    |                                                                                                    |                                                                                                    |
| Urmajk Al<br>Customer IC<br>te Customer N<br>AARONFIT                                                 | to be created under new co<br>Contract Number<br>ame Driginating Doc N                                                                                                    | nitacts auton                                                                                                    | natical                                                                                                    | i - 1                                                                                                    |                                                                                                    | an de selecte a sere propert a la                                                                                                    |                                                                                                    | encournampers.                                                                                                    | 11                                                                                                    |                                                                                                    |                                                                                                    |                                                                                                    |
| Customer IC<br>te Customer N<br>AARONFIT                                                              | Contract Number<br>arrie Driginating Doc N                                                                                                    | Dot                                                                                                    |                                                                                                    |                                                                                                    |                                                                                                    |                                                                                                    | Assign CTR00                                                                                                    | 000000052 ~                                                                                                    | Generale                                                                                                    |                                                                                                    |                                                                                                    |                                                                                                    |
| te Customer N                                                                                         | ame Originating Doc M                                                                                                    |                                                                                                    | DY:                                                                                                    |                                                                                                    | Item Numb                                                                                                    | er :                                                                                                    | Source Unit Pri                                                                                                    | e Source Price List                                                                                                    | GP Unit Price                                                                                                    | Frequency                                                                                                    | U                                                                                                    | D/M                                                                                                    |
| AARONFIT                                                                                              |                                                                                                    | lumber No                                                                                                    | nlm                                                                                                    | CP En                                                                                                    | or U of M                                                                                                    | D Use pricing Into from 5                                                                                                    | Sic Source Durienc                                                                                                    | GP PriceLevel                                                                                                    | GP Currence                                                                                                    | Next Bill Date                                                                                                    | No                                                                                                    | tes                                                                                                    |
| A                                                                                                    | 001 CTR000000000                                                                                                    | 301                                                                                                    |                                                                                                    |                                                                                                    | 1 128 SDR4                                                                                                    | M                                                                                                    | \$171                                                                                                    | 11 RETAIL                                                                                                    | \$0.00                                                                                                    | Annually                                                                                                    | v                                                                                                    | 0                                                                                                    |
| 6 Aaron Filz b                                                                                        | lectrical 2/3/2001 12:00                                                                                                    | MA 00                                                                                                    |                                                                                                    |                                                                                                    | EACH                                                                                                    |                                                                                                    | 240S\$                                                                                                    | RETAIL                                                                                                    | 2-US\$                                                                                                    | 2/16/2016                                                                                                    | 112                                                                                                    |                                                                                                    |
| I AARONFIT                                                                                            | 0001 CTR000000000                                                                                                    | 001                                                                                                    |                                                                                                    |                                                                                                    | 1 120 SDR/                                                                                                    | м                                                                                                    | \$171                                                                                                    | 11 RETAIL                                                                                                    | \$0.00                                                                                                    | Bimonthly                                                                                                    | ¥                                                                                                    | 0                                                                                                    |
| 6 Aaron Fitz E                                                                                        | lectical Feb 3-1                                                                                                    |                                                                                                    |                                                                                                    |                                                                                                    | EACH                                                                                                    |                                                                                                    | Z-U5\$                                                                                                    | RETAIL                                                                                                    | Z-US\$                                                                                                    | 2/3/2016                                                                                                    | <b>III</b>                                                                                                    |                                                                                                    |
| AARONFIT                                                                                              | 001 012000000000                                                                                                    | 001                                                                                                    |                                                                                                    |                                                                                                    | 1 128 SDRA                                                                                                    | м                                                                                                    | \$171                                                                                                    | 11 RETAIL                                                                                                    | \$0.00                                                                                                    | <b>Bimon/hily</b>                                                                                                    | -                                                                                                    | - 0                                                                                                    |
| 6 Aaron Fitz B                                                                                        | lectrical Feb 3-1                                                                                                    |                                                                                                    |                                                                                                    |                                                                                                    | EACH                                                                                                    |                                                                                                    | Z40\$\$                                                                                                    | RETAIL                                                                                                    | Z-US\$                                                                                                    | 2/9/2016                                                                                                    |                                                                                                    |                                                                                                    |
| III AARONFIT                                                                                          | 0001 CTR000000000                                                                                                    | 301                                                                                                    |                                                                                                    |                                                                                                    | 1 129 SDR/                                                                                                    | м                                                                                                    | \$171                                                                                                    | 11 RETAIL                                                                                                    | \$0.00                                                                                                    | Bimonthly                                                                                                    | *                                                                                                    | 0                                                                                                    |
| 6 Aaron Fitz E                                                                                        | lectical Feb 3-1                                                                                                    |                                                                                                    |                                                                                                    |                                                                                                    | EACH                                                                                                    |                                                                                                    | Z-U\$\$                                                                                                    | RETAIL                                                                                                    | Z-US\$                                                                                                    | 2/3/2016                                                                                                    |                                                                                                    |                                                                                                    |
| AARONFIT                                                                                              | 0001 CTR000000000                                                                                                    | 101                                                                                                    |                                                                                                    |                                                                                                    | 1 128 SDR4                                                                                                    | м                                                                                                    | \$171                                                                                                    | 11 RETAIL                                                                                                    | \$0.00                                                                                                    | Bimonthily                                                                                                    | ×                                                                                                    | 0                                                                                                    |
| 6 Aaron Fitz B                                                                                        | lectical Feb 3-1                                                                                                    | s25                                                                                                    |                                                                                                    |                                                                                                    | EACH                                                                                                    | 9                                                                                                    | Z4U\$\$                                                                                                    | RETAIL                                                                                                    | Z-US\$                                                                                                    | 2/16/2016                                                                                                    | 113                                                                                                    |                                                                                                    |
| AARONFIT                                                                                              | 0001 CTR000000000                                                                                                    | 001                                                                                                    |                                                                                                    |                                                                                                    | 1 128 SDRA                                                                                                    | м                                                                                                    | \$171                                                                                                    | 11 RETAIL                                                                                                    | \$0.00                                                                                                    | Bimonthly                                                                                                    | ¥                                                                                                    | 0                                                                                                    |
| 6 Aaron Fitz B                                                                                        | lectical Feb 31                                                                                                    |                                                                                                    | <u> </u>                                                                                                    |                                                                                                    | EACH                                                                                                    | 2                                                                                                    | Z-U\$\$                                                                                                    | RETAIL                                                                                                    | ZUSS                                                                                                    | 2/16/2016                                                                                                    | 122                                                                                                    | _                                                                                                    |
| 6 6                                                                                                   | AARDINTITI<br>Aaron Fitz E<br>AARDNFTTI<br>Aaron Fitz E<br>AARONFTTI<br>Aaron Fitz E<br>AARONFTTI<br>Aaron Fitz E<br>fice:                                                                       | Anon Fiz Electical Feb 31     Anon Fiz Electical Feb 31     Anon Fiz Electical Feb 31     Anon Fiz Electical Feb 31     Anon Fiz Electical Feb 31     Anon Fiz Electical Feb 31     Anon Fiz Electical Feb 31     Anon Fiz Electical Feb 31     Ince | APRIMITION     Anon F2E Exercise     Anon F2E Exercise     Anon F2E Exercise     Anon F2E Exercise     Anon F2E Exercise     Anon F2E Exercise     Anon F2E Exercise     Anon F2E Exercise     Anon F2E Exercise     Anon F2E Exercise     Feb 31     Anon F2E Exercise     Feb 31     Kee | APRIMITION     Anon F2E Excited     Anon F2E Excited     Anon F2E Excited     Anon F2E Excited     Anon F2E Excited     Feb 31     AARONF1000     CTR0000000000     Anon F2E Excited     Feb 31     AARONF1000     CTR00000000001     Anon F1E Excited     Feb 31     Ket | APPUNTTOOT     Anon F2E Extends     Feb 31     Anon F3E Extends     Feb 31     Anon F3E Extends     Feb 31     Anon F3E Extends     Feb 31     Anon F3E Extends     Feb 31     Anon F3E Extends     Feb 31     Anon F3E Extends     Feb 31     Anon F3E     Extends     Feb 31     Creation | APPUNTTOOT     Anon F2E Exercise     Anon F2E Exercise     Anonon F2E Exercise     Anon F2E Exercise     Anon F2E Exercise | Anon FE Electrical Feb.31     Anon FE Electrical Feb.31     Anon FE Electrical Feb.31     Anon FE Electrical Feb.31     Anon FE Electrical Feb.31     Anon FE Electrical Feb.31     Anon FE Electrical Feb.31     Anon FE Electrical Feb.31     Anon FE Electrical Feb.31     Anon FE Electrical Feb.31     Defail | Anon FE Electical Feb.31     Anon FE Electical Feb.31     Detail | Importantion         Importantion         Importantion         Importantion         Importantion           AnonFRE Electical         Feb.31         EACH         Importantion         Importantion         Importantion           AnonFRE Electical         Feb.31         Importantion         Importantion         Importantintention         Importantion         Importan | Implementation         Implementation         Implem | Importantion         Importantion         1         55 Union         1         1         1         1         1         1         1         1         1         1         1         1         1         1         1         1         1         1         1         1         1         1         1         1         1         1         1         1         1         1         1         1         1         1         1         1         1         1         1         1         1         1         1         1         1         1         1         1         1         1         1         1         1         1         1         1         1         1         1         1         1         1         1         1         1         1         1         1         1         1         1         1         1         1         1         1         1         1         1         1         1         1         1         1         1         1         1         1         1         1         1         1         1         1         1         1         1         1         1         1         1 <t< td=""><td>Implementation         1         25 Stream         1         2000 Binority         1         2000 Binority         2         2000 Binority</td></t<> | Implementation         1         25 Stream         1         2000 Binority         1         2000 Binority         2         2000 Binority |

- 14. check the Selected checkbox for the line item when you are ready to generate the Contract.
- 15. Once you have all the line items selected that you wish to create contract for press the Create Contracts Button.
- 16. The Create Contracts confirmation window will appear.

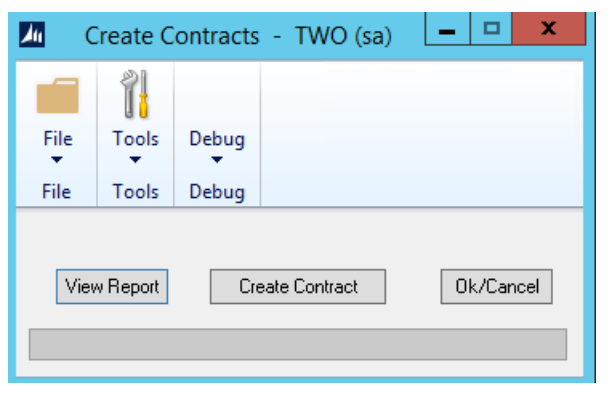

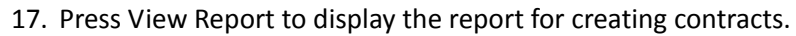

| An and a second second s | Screen Output - EBS SB Integration Report       | _ <b>_</b> X               |
|----------------------------------------------------------------------------------------------------|-------------------------------------------------|----------------------------|
| File Edit Tools Find Help Debug                                                                                                    |                                                 | sa Fabrikam, Inc. 4/12/201 |
| Print E Send To 6 Modily Completed 1 Page                                                                                                    | •                                               | Page 1                     |
| System: 2/5/2017 10:56:54 PM                                                                                                    | Fabrikam, Inc.                                  | Page: 1                    |
| User: 4/12/2017                                                                                                    | CRM - Subscription Billing Integration          |                            |
|                                                                                                    |                                                 |                            |
|                                                                                                    |                                                 |                            |
| Contract # CTR00000000000                                                                                                    |                                                 |                            |
| Customer # AARONFIT0001                                                                                                    |                                                 |                            |
| Customer Name Daron Fitz Electrical                                                                                                    |                                                 |                            |
| Onininal Das # Pak 2-1                                                                                                    |                                                 |                            |
| Viginal Doc # Feb 3-1                                                                                                    |                                                 |                            |
| Integ Dt Start Dt Item                                                                                                    | Billing Freg Nat Bill Dt Oty Unit Price UofM CP | NonInv                     |
| 2/16/201 2/16/2016 128 SDRAM                                                                                                    | Bimonthly 2/16/2016 1.00 \$171.11 FACH True     | False                      |
|                                                                                                    |                                                 |                            |
|                                                                                                    |                                                 |                            |
| Total Contractor 1 Tota                                                                                                    | Contract Lines: 1                               |                            |
| TOTAL CONTRACTOR 1 TOTA.                                                                                                    | Y COULTGOD WINGO!                               |                            |

#### 18. Press Create Contract to have the Contracts created.

#### 19. You will be provided the option to print the created report.

|   | Microsoft Dynamics GP                               |
|---|-----------------------------------------------------|
| 1 | Process completed. Do you want to print the report? |
|   |                                                     |
|   | Yes No                                              |

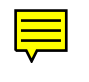

#### CHAPTER 3: USING SUBSCRIPTION BILLING INTEGRATOR

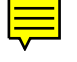

## **Appendix A:Data Tables & Default Security Tasks**

The following chapter will review the <u>Data Tables</u> and <u>Default Security Tasks & Role</u> for Subscription Billing

#### **Data Tables**

The following charts list all related data tables and Views created in Subscription Billing and their descriptions.

#### **Tables**

#### **Sales Series**

| Physical Name | Technical Name / Display Name          | Description                                                          |
|---------------|----------------------------------------|----------------------------------------------------------------------|
| ME50402       | ME_Batch_Invoice_SETP                  | SB Setup                                                             |
| ME50403       | ME_Batch_Invoice_MSTR_DTL              | Contract Entry Line                                                  |
| ME504031      | ME_Rollback_Archive_DTL                | Archived Contract Entry Document Rolled Back Contract<br>Line        |
| ME50403ARCH   | ME_Batch_Invoice_MSTR_DTL_ARCH         | Archive Contract Entry Line                                          |
| ME50403TEMP   | ME_Batch_Invoice_MSTR_DTL_Temp         | Contract Entry Line Work Table                                       |
| ME50405       | ME_Batch_Invoice_MSTR_HDR              | Contract Entry Header                                                |
| ME504051      | ME_Rollback_Archive_HDR                | Archived Contract Entry Document Rolled Back Contract<br>Header      |
| ME50405ARCH   | ME_Batch_Invoice_MSTR_HDR_ARCH         | Archive Contract Entry Header                                        |
| ME50405TEMP   | ME_Batch_Invoice_MSTR_HDR_Temp         | Contract Entry Header Work Table                                     |
| ME50406       | ME_Line_Item_TEMP_Spool                | SB Create SOP Document Work Table                                    |
| ME50408       | ME_Batch_Invoice_Contract_CLASS        | Contract Class Definitions (most fields are reserved for future use) |
| ME50411       | ME_BIC_Invoices_LOG                    | SB Document History Log                                              |
| ME50411ARCH   | ME_BIC_Invoices_LOG_ARCH               | SB Document History Archive Log                                      |
| ME50412       | ME_Exceptions_Report_Table             | SB Created SOP Document Exceptions                                   |
| ME50413       | ME_BIC_Invoices_LOG_DTL                | SB Document History Line Log                                         |
| ME50413ARCH   | ME_BIC_Invoices_LOG_DTL_ARCH           | Archive Document History Line Log                                    |
| ME50415       | ME_Create_Recurring_Invoices_Selection | SB SOP Documents Template                                            |
| ME50417       | ME_LINE_CMT_WORK_HIST                  | Contract Entry Line Comment                                          |
| ME50423       | SB_LineItemDefaults                    | SB Line Item Defaults                                                |
| ME50430       | ME_Import_Fields                       | SB Contract Importer Fields                                          |
| ME50431       | ME_Import_SETP                         | SB Importer Setup                                                    |
| ME50432       | ME_Import_SETP_DTL                     | Importer Setup Details                                               |
| ME50434       | ME_Recurring_Batch_Activity            | Matching Invoicing Batch Activity                                    |
| ME50435       | ME_Contract_Line_Item_Note             | Contract Line Details Notes                                          |
| ME50436       | ME_Import_Line_Items                   | Importer Default Line Items                                          |
| ME50437       | ME_BilledContract_Object_HDR           | Contract Entry Rolled Back Contract Header                           |
| ME50438       | ME_BilledContract_Object_DTL           | Contract Entry Rolled Back Contract Line                             |

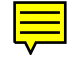

| Physical Name | Technical Name / Display Name              | Description                        |
|---------------|--------------------------------------------|------------------------------------|
| ME50439       | ME_Import_SETP_Constants                   | Importer Setup Constants           |
| ME50440       | ME_Deferral_Profile_Group                  | Deferral Profile Group             |
| ME50445       | ME_Deferral_Profile_Group_LINE             | Deferral Profile Group Lines       |
| ME50446       | EBS_CRM_Order_Lines                        | SB Integrator Line                 |
| ME50447       | EBS_CRM_SB_Contract_Lines                  | SB Integrator Line Details         |
| ME50448       | EBS_Contract_Copy_Template                 | Copy Contract Template.            |
| ME50452       | SB_Report_Templates                        | SB Report Template                 |
| ME50453       | ME_Create_Recurring_Invoices_User_Template | Create SOP Documents User Template |

#### Views

#### **Sales Series**

| Physical Name | Technical Name / Display Name  | Description                                        |
|---------------|--------------------------------|----------------------------------------------------|
| ME50406AV     | ME_Header_Spool_VIEW           | SB Create SOP Document Work Table Work Header View |
| ME50406BV     | ME_Line_Spool_VIEW             | SB Create SOP Document Work Table Work Line View   |
| ME50411V      | ME_BIC_Invoices_LOG_VIEW       | SB Document History Log View                       |
| ME50413V      | ME_BIC_Invoices_LOG_DTL_VIEW   | SB Document History Line Log View                  |
| ME50450V      | EBS_Batch_Invoice_MSTR_HDR_DTL | SB Contract Detail View                            |

#### **Default Security Tasks & Role**

When using Table Conversion and Utilities to create Security Tasks for Subscription Billing the following Tasks will be generated:

- ENCORE SB ARCHIVE
- ENCORE SB CONTRACT ENTRY
- ENCORE SB CREATE DOCUMENT
- <u>ENCORE SB IMPORTER</u>
- ENCORE SB INQUIRY
- ENCORE SB INTEGRATOR
- ENCORE SB MASS BILLING
- ENCORE SB MASS UPDATE
- ENCORE SB PURGE
- <u>ENCORE SB REPORTS</u>
- <u>ENCORE SB SETUP</u>
- <u>ENCORE SB SMARTLIST</u>
- ENCORE SB SMARTLIST OBJ
- ENCORE SB TABLE CONV

The process will also generate a default security role that contains all the security tasks called *ENCORE SB POWER USER*.

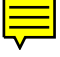

## **Default Security Task Details** Below are the Details for each default Security Task.

#### **ENCORE SB ARCHIVE**

| 1                                          |                      |                         | Security           | Task Se    | etup - TE | ST (sa)   |         |  |
|--------------------------------------------|----------------------|-------------------------|--------------------|------------|-----------|-----------|---------|--|
| Save Cle                                   | ar Delet             | e Copy                  | File Print         | Tools      | Help Ar   | dd<br>ote |         |  |
| ,                                          | Actions              |                         | File               | loois      | Help      |           |         |  |
| Task ID                                    |                      | ENCORE                  | SB ARCHIVE         |            | Q         | Categor   | y Sales |  |
| Task Nam                                   | е                    | Subscriptio             | on Billing Archive |            |           |           |         |  |
| Task Descri                                | ption                | Access to               | Subscription Billi | ng Archive | ŝ.        |           |         |  |
| Product                                    | Subscri              | tion Billing            |                    |            |           |           |         |  |
| Tune:                                      | Window               | us                      |                    |            | ~         |           |         |  |
| Series:                                    | 3rd Part             | y                       |                    |            | ~         |           |         |  |
| User Type                                  | Full                 |                         |                    |            | ~         |           |         |  |
| Operation                                  | s                    |                         |                    |            | •         |           |         |  |
| <ul> <li>Archiv</li> <li>Contra</li> </ul> | ed Contr<br>ict Numb | act Numbe<br>eer Lookup | r Lookup           |            |           |           |         |  |
|                                            |                      |                         |                    |            |           |           |         |  |

| 1                                  |                           |              | Security            | Task Se   | tup - TES     | ST (sa)  |       | <br>X |
|------------------------------------|---------------------------|--------------|---------------------|-----------|---------------|----------|-------|-------|
| Save Clea                          | ar Delet                  | e Copy       | File Print          | Tools     | Help Add      | d<br>e   |       |       |
| -                                  | ACTIONS                   |              | rite                | TOOIS     | neip          | _        |       |       |
| Task ID                            |                           | ENCORE       | SB ARCHIVE          |           | $\mathcal{P}$ | Category | Sales | ~     |
| Task Nam                           | e                         | Subscriptio  | on Billing Archive  | A 11      |               |          |       |       |
| Task Descri                        | ption                     | Access to    | Subscription Billin | g Archive |               |          |       |       |
|                                    |                           |              |                     |           |               |          |       |       |
| Product:                           | Subscrip                  | tion Billing |                     |           | ~             |          |       |       |
| Туре:                              | Reports                   |              |                     |           | ~             |          |       |       |
| Series:                            | Sales                     |              |                     |           | ~             |          |       |       |
| User Type                          | Full                      |              |                     |           | ~             |          |       |       |
| Operation:     Archive     Archive | s<br>eFailure<br>eSuccess | 20113        |                     |           |               |          |       |       |
| Print Ope                          | eration Ac                | Cess         |                     |           |               |          |       |       |

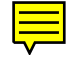

#### **ENCORE SB CONTRACT ENTRY**

|                                                                                                    |                                                                                                    | Securit                                                                                                    | y Task :                                                | Setup - T                                                                  | EST (sa) |          | - 0 X           |
|----------------------------------------------------------------------------------------------------|----------------------------------------------------------------------------------------------------|----------------------------------------------------------------------------------------------------|---------------------------------------------------------|----------------------------------------------------------------------------|----------|----------|-----------------|
| Save Clear Delet                                                                                                    | ce Copy                                                                                                    | File Print                                                                                                    | Tools                                                   | Pelp Add                                                                   | ]        |          |                 |
| Actions                                                                                                    |                                                                                                    | File                                                                                                    | Tools                                                   | Help                                                                       | e        |          |                 |
| Task ID<br>Task Name                                                                                                    | ENCORE S<br>Subscriptio                                                                                                    | 6B CONTRACT E<br>n Billing Contract                                                                                                    | NTRY<br>Entry                                           | Q                                                                          | Category | Sales    | ~               |
| Task Description                                                                                                    | Access to                                                                                                    | Contract Entry wir                                                                                                    | ndow and                                                | subsequent re                                                              | ports    |          |                 |
| Product: Subscri<br>Type: Window<br>Series: 3rd Part                                                                                                    | ption Billing<br>vs<br>V                                                                                                    |                                                                                                    |                                                         | ~                                                                          |          |          |                 |
| UserType Full                                                                                                    |                                                                                                    |                                                                                                    |                                                         | ~                                                                          |          |          |                 |
| Access List<br>Display Selected II<br>Operations<br>Contract Class<br>Contract Class<br>Contract Cony<br>Contract Cony<br>Con | ems<br>tion Billing<br>Maintenances<br>nent Entry<br>Template L<br>lown Entry<br>ter Lookup<br>t<br>ract from SC<br>Group Look<br>Group Look<br>Group Look<br>Group Contra<br>ling Contra<br>ling Contra<br>ling Contra<br>ling Contra<br>ling Contra | e<br>pokup<br>pp<br>up<br>up<br>tenance<br>t Entry<br>t Entry - New<br>t Entry - Web (<br>t Entry - Web ( | al .net<br>Client<br>- New                              |                                                                            |          | Mark All | Ugmaik All      |
| Print Operation Ac                                                                                                    | cess                                                                                                    |                                                                                                    |                                                         |                                                                            |          |          |                 |
| Print Operation Ac                                                                                                    | cess                                                                                                    |                                                                                                    |                                                         |                                                                            |          |          |                 |
| Print Operation Actions                                                                                                    | cess<br>cess                                                                                                    | Securit<br>File Print<br>File                                                                                                    | y Task :                                                | Setup - T<br>Pelp Add<br>Help Add<br>Help                                  | EST (sa) |          |                 |
| Print Operation Actions                                                                                                    | cess<br>cess<br>cess<br>copy<br>ENCORE S                                                                                                    | Securit<br>File Print<br>File<br>SB CONTRACT E                                                                                                    | y Task :<br>Tools<br>Tools<br>NTRY                      | Setup - T<br>Help Add<br>Help                                              | EST (sa) | Sales    |                 |
| Print Operation Act<br>Print Operation Act<br>Print Ope                                                                               | cess<br>Copy<br>ENCORE S<br>Subscriptio<br>Access to                                                                                                    | Securit<br>File Print<br>File BE CONTRACT E<br>Rolling Contract                                                                                                    | y Task :<br>Tools<br>Tools<br>NTRY<br>Entry<br>idow and | Setup - T<br>Setup - T<br>Help Add<br>Help<br>Not<br>Help<br>Subsequent re | EST (sa) | Sales    | X               |
| Print Operation Actions                                                                                                    | cess<br>e Copy<br>ENCORE S<br>Subscriptio<br>Access to I                                                                                                    | Securit<br>File Print<br>File BEONTRACT E<br>BBIONTRACT Entry wir                                                                                                    | y Task<br>Tools<br>Tools<br>NTRY<br>Entry<br>dow and    | Setup - T<br>P<br>Help Add<br>Not<br>Help<br>Subsequent re                 | EST (sa) | Sales    | X               |
| Print Operation Ac<br>Print Operation Ac<br>It I I I I I I I I I I I I I I I I I I                                                                                                    | e Copy<br>ENCORE 5<br>Subscriptio<br>Access to 1<br>ption Billing                                                                                                    | Securit<br>File Print<br>File Bill<br>BB CONTRACT E<br>nbiling Contract<br>Contract Entry wir                                                                                                    | y Task 1<br>Tools<br>NTRY<br>Entry                      | Setup - T<br>Help Add<br>Not<br>Help<br>Subsequent re                      | EST (sa) | Sales    | v<br>Ugmark All |

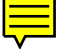

| 1                                                                                                    |                                                                                                    |                                                                                                    | Secu                                                                                           | rity Task  | Setup - T     | EST (sa) |       | x |
|----------------------------------------------------------------------------------------------------|----------------------------------------------------------------------------------------------------|----------------------------------------------------------------------------------------------------|------------------------------------------------------------------------------------------------|------------|---------------|----------|-------|---|
| Save Clea                                                                                                    | r Deleti                                                                                                    | Copy                                                                                                    | File Print                                                                                     | t Tools    | Help Add      | d<br>te  |       |   |
| A                                                                                                    | ctions                                                                                                    |                                                                                                    | rile                                                                                           | TOOIS      | пер           |          |       |   |
| Task ID                                                                                                    |                                                                                                    | ENCORE                                                                                                    | SB CONTRACT                                                                                    | T ENTRY    | Q             | Category | Sales | ~ |
| Task Name                                                                                                    |                                                                                                    | Subscript                                                                                                    | ion Billing Contra                                                                             | act Entry  |               |          |       | - |
| Task Descrip                                                                                                    | tion                                                                                                    | Access to                                                                                                    | Contract Entry                                                                                 | window and | subsequent re | eports   |       |   |
|                                                                                                    |                                                                                                    |                                                                                                    |                                                                                                |            |               |          |       |   |
| Product:                                                                                                    | Subscrip                                                                                                    | tion Billing                                                                                                    |                                                                                                |            | ×             |          |       |   |
| Type:<br>Series:                                                                                                    | Red Park                                                                                                    |                                                                                                    |                                                                                                |            | - V           |          |       |   |
| User Tupe                                                                                                    | Full                                                                                                    |                                                                                                    |                                                                                                |            |               |          |       |   |
| ME Cor     ME Cor     ME Cor     ME Cor     ME Cor     ME Imp     ME Imp     ME Inv     ME Inv     ME Inv     ME Inv     ME Inv     ME Inv     ME Inv     ME Inv     ME Inv     ME Inv | ntract Du<br>ntracts Se<br>iring Cor<br>oort Setup<br>oort Statu<br>oices Cre<br>oices Cre<br>oices Cre<br>ontracts_S<br>ontracts_S<br>or_Log<br>Id_List | e for Billin<br>lected Fo<br>lected Fo<br>tracts<br>b<br>s<br>ated Repo<br>ated Repo<br>elected_Fi<br>elected_Fi | ig<br>r Invoicing Det<br>r Invoicing Det<br>ort<br>nrt NEW<br>or_Invoicing N<br>or_Invoicing N | ail<br>NEW |               |          |       |   |
| Print Ope                                                                                                    | e_ 11me_1                                                                                                    | nvoices_C                                                                                                    | reated                                                                                         |            |               |          |       |   |
|                                                                                                    | I                                                                                                    |                                                                                                    |                                                                                                |            |               |          |       |   |

#### **ENCORE SB CREATE DOCUMENT**

| ríl                                                                                                    |                                                                                 |                                                                                                   | Security                                                              | Task Se        | etup - TE    | ST (sa)         |               |           | x |
|----------------------------------------------------------------------------------------------------|---------------------------------------------------------------------------------|---------------------------------------------------------------------------------------------------|-----------------------------------------------------------------------|----------------|--------------|-----------------|---------------|-----------|---|
| Save Clea                                                                                                    | ar Delete                                                                       | e Copy                                                                                            | File Print                                                            | Tools          | Pelp Ad      | ld<br>te        |               |           |   |
| Δ                                                                                                    | Actions                                                                         |                                                                                                   | File                                                                  | Tools          | Help         |                 |               |           |   |
| Task ID                                                                                                    |                                                                                 | ENCORE                                                                                            | SB CREATE DO                                                          | CUMENT         | Q            | Category        | Sales         |           | ~ |
| Task Name                                                                                                    | e                                                                               | Subscripti                                                                                        | on Billing Create                                                     | documents      |              |                 |               |           |   |
| Task Descrip                                                                                                    | ption                                                                           | Access to                                                                                         | Create Subscrip                                                       | tion Billing ( | Documents ar | nd Recognize De | layed Deferre | d Revenue |   |
|                                                                                                    |                                                                                 |                                                                                                   |                                                                       |                |              |                 |               |           |   |
| Product:                                                                                                    | Subscrip                                                                        | tion Billing                                                                                      |                                                                       |                | ~            |                 |               |           |   |
| Type:                                                                                                    | Window                                                                          | \$                                                                                                |                                                                       |                | ~            |                 |               |           |   |
| Series:                                                                                                    | 3rd Party                                                                       | ,                                                                                                 |                                                                       |                | ~            |                 |               |           |   |
| User Type                                                                                                    | Full                                                                            |                                                                                                   |                                                                       |                | ~            |                 |               |           |   |
| Operations         Image: Contral Image: Contral Image: Contral Image: Create         Image: Create         Image | s<br>Subscript<br>SB Contr<br>SOP Doc<br>Subscript<br>nize Delay<br>iption Bill | tion Billing<br>er Lookup<br>act from S<br>ument Ter<br>tion Billing<br>red Deferr<br>ling Create | OP<br>mplate Lookup<br>J Documents Se<br>ed Revenue<br>es SOP Documer | ection Te      | *<br>emplate |                 |               |           |   |
| <                                                                                                    |                                                                                 |                                                                                                   |                                                                       | III            |              |                 |               |           | > |
| Print Ope                                                                                                    | eration Acc                                                                     | cess                                                                                              |                                                                       |                |              |                 |               |           |   |
|                                                                                                    | ·I                                                                              |                                                                                                   |                                                                       |                |              |                 |               |           |   |

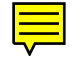

| च                                                                              |                                                                                        |                                                                                                   | Se                                            | curity       | Task Se        | etup -     | TES         | T (sa)      |     |            | -      |       | x |
|--------------------------------------------------------------------------------|----------------------------------------------------------------------------------------|---------------------------------------------------------------------------------------------------|-----------------------------------------------|--------------|----------------|------------|-------------|-------------|-----|------------|--------|-------|---|
| Save Clea                                                                      | ar Delet                                                                               | e Copy                                                                                            | File<br>File                                  | Print<br>le  | Tools<br>Tools | ()<br>Help | Add<br>Note |             |     |            |        |       |   |
| Task ID                                                                        |                                                                                        | ENCORE                                                                                            | CD CDE/                                       |              | CHMENT         |            | 0           | Category    |     | Color      |        |       |   |
| Task Nami                                                                      | <b>.</b>                                                                               | Subscripti                                                                                        | on Billing                                    | Create r     | focuments      |            | 1           | category    |     | 3 8165     |        |       |   |
| Task Descrit                                                                   | otion                                                                                  | Access to                                                                                         | Create S                                      | ubscripti    | ion Billing [  | Documer    | nts and     | Recognize D | ela | yed Deferr | ed Rev | venue |   |
|                                                                                |                                                                                        |                                                                                                   |                                               |              |                |            |             |             |     |            |        |       |   |
| Product                                                                        | Subscrip                                                                               | tion Billing                                                                                      |                                               |              |                | ~          | 1           |             |     |            |        |       |   |
| Type:                                                                          | Reports                                                                                |                                                                                                   |                                               |              |                | · ·        | 1           |             |     |            |        |       |   |
| Series:                                                                        | Sales                                                                                  |                                                                                                   |                                               |              |                | ~          | 1           |             |     |            |        |       |   |
| User Type                                                                      | Full                                                                                   |                                                                                                   |                                               |              |                | ~          | 1           |             |     |            |        |       |   |
| ME Bat<br>ME Bat<br>ME Bat<br>ME Exc<br>ME_Ro<br>Recurri<br>SB Fore<br>SB Fore | ch Invoid<br>ch Invoid<br>eptions F<br>Ilback_Ar<br>ng Contr<br>ecast Rep<br>ecast Rep | ces Report<br>ces Report<br>Report<br>rchive_Rep<br>ract Agreer<br>ort<br>ort - By Co<br>mary Rep | By Custo<br>By Item<br>ort<br>ment<br>ontract | omer         |                |            |             |             |     |            |        |       |   |
| SB Fore                                                                        | cast Sun                                                                               | nmary Rep                                                                                         | ort - By                                      | Contrac      | t              |            |             |             |     |            |        |       |   |
| SB Invo                                                                        | ice Reve                                                                               | nue Detail                                                                                        | Report                                        |              |                |            |             |             |     |            |        |       |   |
| SB Invo                                                                        | ice Reve<br>ption Bil                                                                  | nue Summ<br>ling Contra                                                                           | nary Rep<br>act Agre                          | ort<br>ement |                |            |             |             |     |            |        |       |   |
| Print Ope                                                                      | eration Ac                                                                             | cess                                                                                              |                                               |              |                |            |             |             |     |            |        |       |   |
|                                                                                | 1                                                                                      |                                                                                                   |                                               |              |                |            |             |             |     |            |        |       |   |

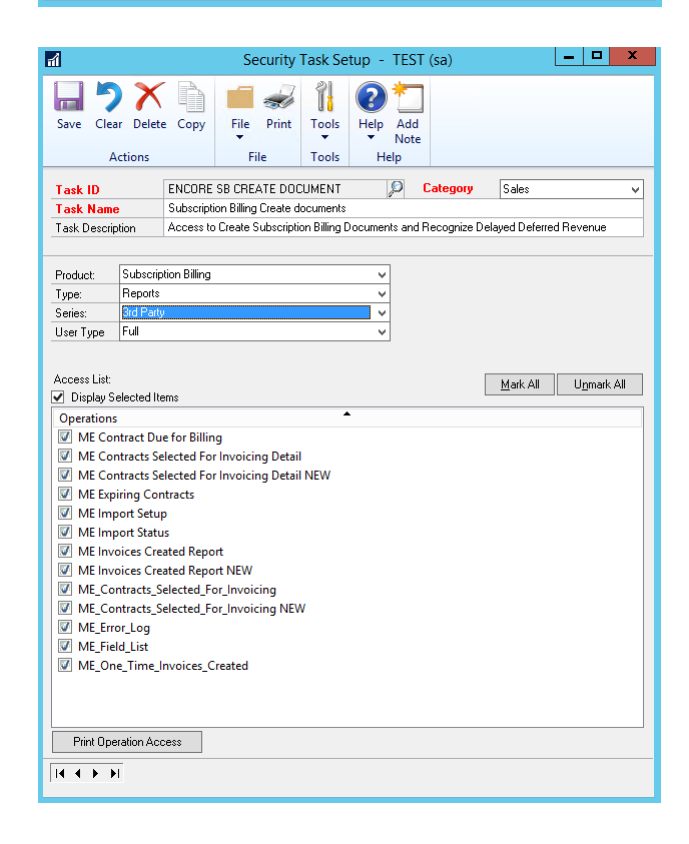

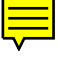

#### **ENCORE SB IMPORTER**

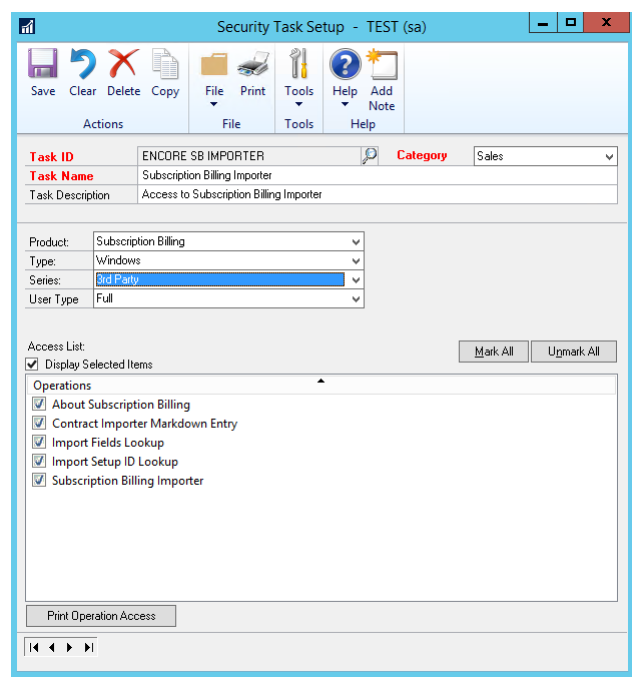

| ríl                                                                                                    |                                                                                                    |                                                                                                    | Security                                                                                                    | Task Se        | tup -        | TEST        | (sa)     |       | - | x    |
|----------------------------------------------------------------------------------------------------|----------------------------------------------------------------------------------------------------|----------------------------------------------------------------------------------------------------|----------------------------------------------------------------------------------------------------|----------------|--------------|-------------|----------|-------|---|------|
| Save Clea                                                                                                    | ar Delet                                                                                                    | e Copy                                                                                                    | File Print<br>File                                                                                            | Tools<br>Tools | Help<br>Help | Add<br>Note |          |       |   |      |
|                                                                                                    |                                                                                                    | ENCODE                                                                                                    |                                                                                                    |                |              | 0           | Catagory | Calas |   |      |
| Task Nam                                                                                                    | •                                                                                                    | Subscripti                                                                                                    | on Billing Importer                                                                                           |                |              | ~ ·         | Jacogory | 3065  |   | <br> |
| Task Descrip                                                                                                    | otion                                                                                                    | Access to                                                                                                    | Subscription Billin                                                                                           | ig Importei    | r            |             |          |       |   |      |
|                                                                                                    |                                                                                                    |                                                                                                    |                                                                                                    |                |              |             |          |       |   |      |
| Product:                                                                                                    | Subscrip                                                                                                    | tion Billing                                                                                                    |                                                                                                    |                | ~            | 1           |          |       |   |      |
| Туре:                                                                                                    | Reports                                                                                                    |                                                                                                    |                                                                                                    |                | ~            | ]           |          |       |   |      |
| Series:                                                                                                    | Sales                                                                                                    |                                                                                                    |                                                                                                    |                | ~            |             |          |       |   |      |
| User Type                                                                                                    | Full                                                                                                    |                                                                                                    |                                                                                                    |                | ~            | J           |          |       |   |      |
| Contra<br>ME Bat<br>ME Bat<br>ME Bat<br>ME Exc<br>ME Ro<br>SB Fore<br>SB Fore<br>SB Fore<br>SB Fore<br>SB Invoc<br>SB Invoc<br>SB Invoc | ct Item R<br>ch Invoic<br>ch Invoic<br>ch Invoic<br>eptions F<br>Ilback_Ar<br>ng Contr<br>ecast Rep<br>ecast Sum<br>ecast Sum<br>ecast Sum<br>ecast Sum<br>ecast Sum<br>ecast Sum<br>ecast Sum<br>ecast Sum | eport<br>es Report<br>es Report<br>deport<br>chive_Rep<br>act Agreen<br>ort<br>ort - By Co<br>imary Rep<br>nue Detail<br>nue Sumn | By Customer<br>By Item<br>ort<br>ment<br>ontract<br>ort - By Contrac<br>Report<br>ary Report<br>act Arreement | t              |              |             |          |       |   |      |
| Subsch                                                                                                    | paon oli                                                                                                    | ing contr                                                                                                    | act Agreement                                                                                                 |                |              |             |          |       |   |      |
| Print Ope                                                                                                    | eration Acc                                                                                                    | cess                                                                                                    |                                                                                                    |                |              |             |          |       |   |      |
|                                                                                                    | 1                                                                                                    |                                                                                                    |                                                                                                    |                |              |             |          |       |   |      |

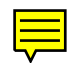

| ส์                                                                                                    |                                                                                                    |                                                                                         | Security                                                                                | Task Se           | etup - TE | ST (sa)    |       | _ 🗆 🗙 |
|----------------------------------------------------------------------------------------------------|----------------------------------------------------------------------------------------------------|-----------------------------------------------------------------------------------------|-----------------------------------------------------------------------------------------|-------------------|-----------|------------|-------|-------|
| Save Clea                                                                                                    | n Delete                                                                                                    | e Copy                                                                                  | File Print                                                                              | Tools             | Help Ac   | dd<br>ote  |       |       |
|                                                                                                    |                                                                                                    | ENGODE                                                                                  |                                                                                         |                   |           | <b>.</b> . |       |       |
| Task ID                                                                                                    |                                                                                                    | ENCORE                                                                                  | SB IMPURIER                                                                             |                   | P         | Lategory   | Sales | ~     |
| Task Name                                                                                                    | )<br>ation                                                                                                    | Access to                                                                               | Subscription Billi                                                                      | na Importe        | r         |            |       |       |
| 1 doit 5 cooin                                                                                                    |                                                                                                    |                                                                                         |                                                                                         |                   |           |            |       |       |
| Product:                                                                                                    | Subscrip                                                                                                    | tion Billing                                                                            |                                                                                         |                   | ~         |            |       |       |
| Туре:                                                                                                    | Reports                                                                                                    |                                                                                         |                                                                                         |                   | ~         |            |       |       |
| Series:                                                                                                    | 3rd Party                                                                                                    | ,                                                                                       |                                                                                         |                   | ~         |            |       |       |
| User Type                                                                                                    | Full                                                                                                    |                                                                                         |                                                                                         |                   | ~         |            |       |       |
| Image: Weight of the second second | ntracts Se<br>ntracts Se<br>port Setup<br>port Statu<br>port Statu<br>poices Cre<br>poices Cre<br>poices Cre<br>ntracts_S<br>ntracts_S<br>pr_Log | elected For<br>elected For<br>ntracts<br>p<br>stated Repo<br>elected_For<br>elected_For | r Invoicing Deta<br>r Invoicing Deta<br>rt<br>rt NEW<br>or_Invoicing<br>or_Invoicing NE | il<br>il NEW<br>W |           |            |       |       |
| ME_Fie                                                                                                    | ld_List<br>e Time I                                                                                                    | nvoices C                                                                               | reated                                                                                  |                   |           |            |       |       |
| Print Ope                                                                                                    | ration Acc                                                                                                    | cess                                                                                    | reated                                                                                  |                   |           |            |       |       |
|                                                                                                    | _                                                                                                    |                                                                                         |                                                                                         |                   |           |            |       |       |

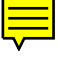

#### **ENCORE SB INQUIRY**

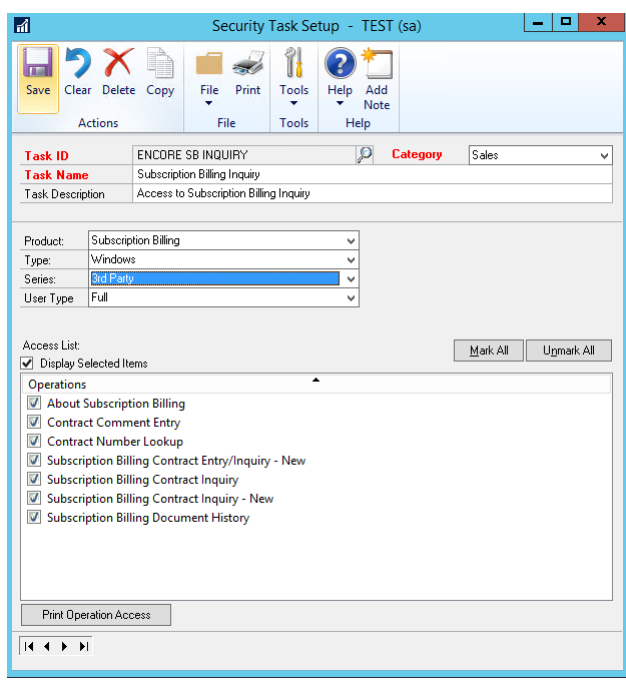

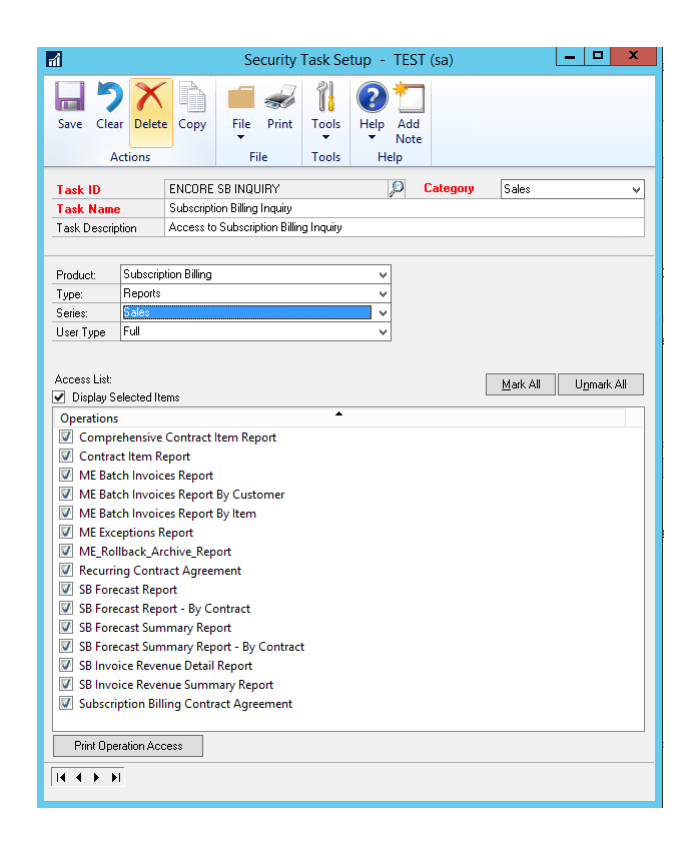

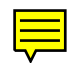

|                                                                                                    |                                                                                                    |                                                                                                    | Se                                                                  | curity                                  | Task Se         | etup -     | TEST        | T (sa)   |     |                       | L           | -  |       |     |
|----------------------------------------------------------------------------------------------------|----------------------------------------------------------------------------------------------------|----------------------------------------------------------------------------------------------------|---------------------------------------------------------------------|-----------------------------------------|-----------------|------------|-------------|----------|-----|-----------------------|-------------|----|-------|-----|
| Save Clea                                                                                                    | ar Delete                                                                                                    | Copy                                                                                                    | File<br>File                                                        | Print<br>e                              | Tools           | ()<br>Help | Add<br>Note | ]        |     |                       |             |    |       |     |
|                                                                                                    |                                                                                                    | 5110005                                                                                                    |                                                                     |                                         |                 |            | 0           | <b>.</b> |     | 0.1                   |             |    |       |     |
| Task ID                                                                                                    |                                                                                                    | ENCORE                                                                                                    | SB INQU                                                             | IRY                                     |                 |            | P           | Lateg    | ory | Sales                 |             |    |       | ~   |
| Task Nam                                                                                                    | e<br>ntion                                                                                                    | Access to                                                                                                    | Subscrip                                                            | inquiry<br>tion Billin                  | a Inaviru       |            |             |          |     |                       |             |    |       |     |
|                                                                                                    |                                                                                                    |                                                                                                    |                                                                     |                                         |                 |            |             |          |     |                       |             |    |       |     |
| Product:                                                                                                    | Subscrip                                                                                                    | tion Billing                                                                                                    |                                                                     |                                         |                 | ~          | 1           |          |     |                       |             |    |       |     |
| Type:                                                                                                    | Reports                                                                                                    |                                                                                                    |                                                                     |                                         |                 | ~          | 1           |          |     |                       |             |    |       |     |
| Series:                                                                                                    | 3rd Party                                                                                                    | 1                                                                                                    |                                                                     |                                         |                 | ~          | 1           |          |     |                       |             |    |       |     |
| User Type                                                                                                    | Full                                                                                                    |                                                                                                    |                                                                     |                                         |                 | ~          | 1           |          |     |                       |             |    |       |     |
| Access List:<br>Display S<br>Operation:<br>ME Co<br>ME Co                                                                                                    | ielected Ite<br>s<br>ntract Du<br>ntracts Se                                                                                                    | ems<br>e for Billin<br>lected For                                                                                           | g<br>Invoicin                                                       | g Detail                                | -               | •          |             |          |     | <u>M</u> ark /        | All         | U  | nmark | All |
| Access List:<br>Display S<br>Operation:<br>ME Co<br>ME Co<br>ME Co<br>ME Exp<br>ME Im<br>ME Im<br>ME Im<br>ME Im                                                                                                    | ielected Ite<br>s<br>ntract Du<br>ntracts Se<br>ntracts Se<br>piring Cor<br>port Setup<br>port Statu<br>oices Cre                                                                                                    | e for Billin<br>lected For<br>lected For<br>tracts<br>o<br>s<br>ated Repo                                                   | g<br>· Invoicin<br>· Invoicin<br>rt                                 | g Detail<br>g Detail                    | I               |            |             |          |     | <u>M</u> ark <i>i</i> |             | U  | nmark | All |
| Access List:<br>Display S<br>Operation:<br>ME Co<br>ME Co<br>ME Co<br>ME Im<br>ME Im<br>ME Im<br>ME Im<br>ME Im<br>ME Im<br>ME Im<br>ME Im<br>ME Im<br>ME Co<br>ME Co<br>ME CO<br>ME CO  | ielected lite<br>s<br>ntract Du<br>ntracts Se<br>ntracts Se<br>piring Cor<br>port Setup<br>port Statu<br>oices Cre<br>oices Cre<br>oices Cre                                                                                                    | e for Billin<br>lected For<br>lected For<br>tracts<br>s<br>ated Repo<br>ated Repo<br>elected Fr                             | g<br>Invoicin<br>Invoicin<br>rt<br>rt NEW<br>or Invoic              | g Detail<br>g Detail                    | I<br>I NEW      | •          |             |          |     | <u>M</u> ark <i>i</i> | <u>A</u> II | U, | nmark | All |
| Access List:<br>Display 5<br>Operation:<br>ME Co<br>ME Co<br>ME Co<br>ME Im<br>ME Im  | selected lite<br>s<br>ntract Du<br>ntracts Se<br>ntracts Se<br>piring Cor<br>port Statu<br>port Statu<br>voices Cre<br>voices Cre<br>ontracts_S<br>ontracts_S                                                                                                    | e for Billin<br>lected For<br>lected For<br>tracts<br>o<br>s<br>ated Repo<br>ated Repo<br>elected_Fc<br>elected_Fc          | g<br>Invoicin<br>Invoicin<br>rt<br>rt NEW<br>pr_Invoic<br>pr_Invoic | g Detail<br>g Detail<br>ing<br>ing NEV  | I<br>I NEW      | •          |             |          |     | <u>M</u> ark <i>i</i> | All .       | U, | nmark | All |
| Access List:<br>Display 5<br>Operation:<br>ME Co<br>ME Co<br>ME Co<br>ME Im<br>ME Im<br>ME Im<br>ME Im<br>ME Inv<br>ME Inv<br>ME Inv<br>ME Lov<br>ME_Co<br>ME_Co<br>ME_Co<br>ME_Co                                                                                                    | ielected lte<br>s<br>ntract Du<br>ntracts Se<br>ntracts Se<br>piring Cor<br>port Statu<br>oices Cre<br>oices Cre<br>ontracts_S<br>ontracts_S<br>ontracts_S<br>ontracts_S                                                                                                    | e for Billin<br>lected For<br>lected For<br>tracts<br>o<br>s<br>ated Repo<br>ated Repo<br>elected_Fo<br>elected_Fo          | g<br>Invoicin<br>Invoicin<br>rt<br>rt NEW<br>or_Invoic<br>or_Invoic | ig Detail<br>g Detail<br>ing<br>ing NEV | I<br>I NEW<br>V | <u> </u>   |             |          |     | <u>M</u> ark /        | Δ.II        | U, | nmark | All |
| Access List:<br>Display S<br>Operation.<br>ME Co<br>ME Co<br>ME Co<br>ME Exp<br>ME Im<br>ME Im<br>ME Im<br>ME Im<br>ME Im<br>ME Im<br>ME Co<br>ME Co<br>ME CO<br>ME CO | ielected lite<br>s<br>ntract Du<br>ntracts Se<br>niring Com<br>port Statu<br>ooices Cre<br>ooices Cre<br>ontracts_S<br>ontracts_S<br>ontracts_S<br>on_Log<br>eld_List                                                                                                    | e for Billin<br>lected For<br>lected For<br>tracts<br>s<br>ated Repo<br>ated Repo<br>elected_Fo<br>elected_Fo               | g<br>Invoicin<br>Invoicin<br>rt<br>rt NEW<br>pr_Invoic<br>pr_Invoic | g Detail<br>g Detail<br>ing<br>ing NEV  | I<br>I NEW<br>V | <u> </u>   |             |          |     | <u>M</u> ark A        |             | U, | nmark | All |
| Access List:<br>Display S<br>Operation<br>ME Co<br>ME Co<br>ME Exp<br>ME Im<br>ME Im<br>ME Im<br>ME Im<br>ME Im<br>ME Im<br>ME Im<br>ME Co<br>ME_Co<br>ME_Co<br>ME_Fin<br>ME_O                                                                                                    | ielected ltd<br>s<br>ntract Du<br>ntracts Se<br>ntracts Se<br>port Setup<br>port Setup<br>port Setup<br>roices Cre<br>roices Cre<br>roices C | e for Billin<br>lected For<br>lected For<br>tracts<br>s<br>ated Repo<br>ated Repo<br>alected_Fo<br>elected_Fo<br>elected_Fo | g<br>Invoicin<br>Invoicin<br>rt<br>rt NEW<br>or_Invoic<br>or_Invoic | ig Detail<br>g Detail<br>ing<br>ing NEV | I<br>I NEW      |            |             |          |     | <u>M</u> ark <i>i</i> | A.II        | U, | nmark | All |

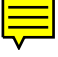

#### **ENCORE SB INTEGRATOR**

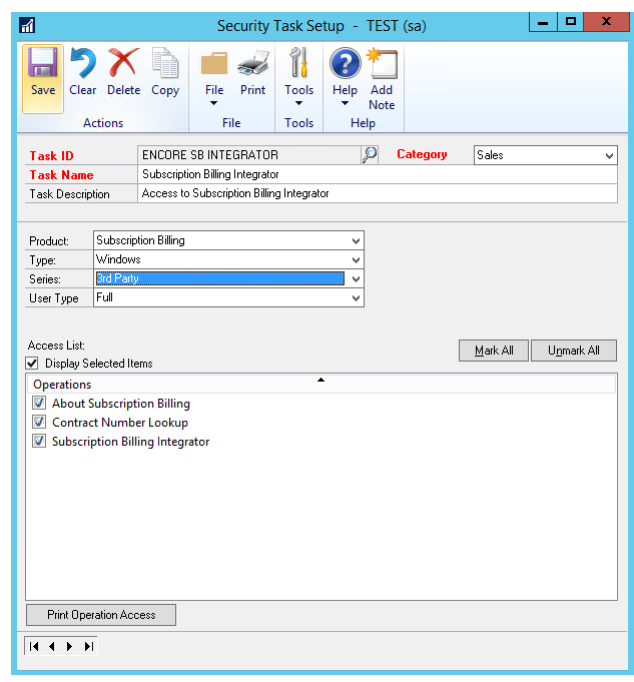

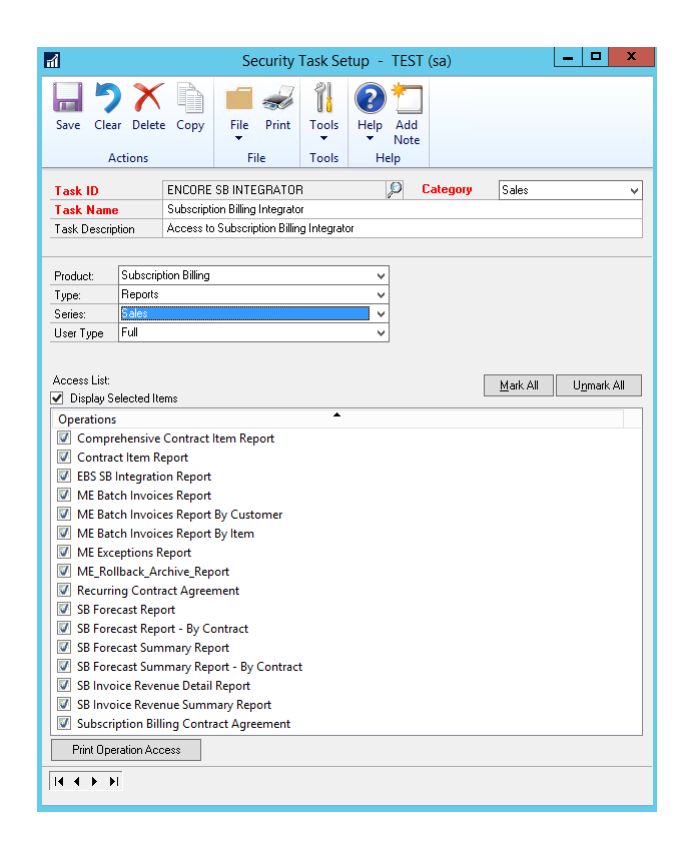

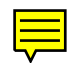

| Delete 1<br>ons<br>EN Su<br>n Ac<br>ubscription<br>eports<br>d Party<br>ill                                                                                                    | Copy Fi                                                                                                    | e Print<br>File<br>ITEGRATOJ<br>ing Integrato<br>cription Billin                                                                                                    | Tools<br>Tools<br>R<br>ang Integrat                                                                                                    | Help Ar<br>Help Ar<br>Help                                                                                                    | dd<br>ote<br>Catego                                                                                                    | жу                                                                                                    | Sales                                                                                                    |                                                                                                    |                                                                                                    | ~                                                                                                    |
|----------------------------------------------------------------------------------------------------|----------------------------------------------------------------------------------------------------|----------------------------------------------------------------------------------------------------|----------------------------------------------------------------------------------------------------|----------------------------------------------------------------------------------------------------|----------------------------------------------------------------------------------------------------|----------------------------------------------------------------------------------------------------|----------------------------------------------------------------------------------------------------|----------------------------------------------------------------------------------------------------|----------------------------------------------------------------------------------------------------|----------------------------------------------------------------------------------------------------|
| EN<br>Su<br>abscription<br>eports<br>d Party<br>all                                                                                                    | ICORE SB IN<br>Ibscription Bill<br>Iccess to Subs                                                                               | TEGRATOI<br>ing Integrate<br>cription Billin                                                                                                    | R<br>pr<br>ng Integrat                                                                                                    |                                                                                                    | Catego                                                                                                    | )ry                                                                                                    | Sales                                                                                                    |                                                                                                    |                                                                                                    | ~                                                                                                    |
| EP<br>Su<br>n Ac<br>ubscription<br>eports<br>d Party<br>all                                                                                                    | ICORE SB IN<br>Ibscription Bill<br>Iccess to Subs                                                                               | ITEGRATOF                                                                                                    | R<br>or<br>Integrat                                                                                                    |                                                                                                    | Catego                                                                                                    | ory                                                                                                    | Sales                                                                                                    |                                                                                                    |                                                                                                    | -                                                                                                    |
| n Ac<br>ubscription<br>eports<br>d Party<br>all                                                                                                    | ibscription Bill                                                                                                    | ng Integrato                                                                                                    | or<br>ng Integrat                                                                                                    | or<br>v                                                                                                    |                                                                                                    |                                                                                                    |                                                                                                    |                                                                                                    |                                                                                                    |                                                                                                    |
| ubscription<br>eports<br>d Party<br>all                                                                                                    | Billing                                                                                                    |                                                                                                    | ig megiai                                                                                                    | ~<br>~<br>~                                                                                                    |                                                                                                    |                                                                                                    |                                                                                                    |                                                                                                    |                                                                                                    |                                                                                                    |
| ubscriptior<br>eports<br>d Party<br>.II                                                                                                    | Billing                                                                                                    |                                                                                                    |                                                                                                    | ~<br>~<br>~                                                                                                    |                                                                                                    |                                                                                                    |                                                                                                    |                                                                                                    |                                                                                                    |                                                                                                    |
| eports<br>d Party<br>JI                                                                                                    | i billing                                                                                                    |                                                                                                    |                                                                                                    | ~<br>~<br>~                                                                                                    |                                                                                                    |                                                                                                    |                                                                                                    |                                                                                                    |                                                                                                    |                                                                                                    |
| d Party                                                                                                    |                                                                                                    |                                                                                                    |                                                                                                    | -<br>                                                                                                    |                                                                                                    |                                                                                                    |                                                                                                    |                                                                                                    |                                                                                                    |                                                                                                    |
| ull                                                                                                    |                                                                                                    |                                                                                                    |                                                                                                    | ~                                                                                                    |                                                                                                    |                                                                                                    |                                                                                                    |                                                                                                    |                                                                                                    |                                                                                                    |
|                                                                                                    |                                                                                                    |                                                                                                    |                                                                                                    |                                                                                                    |                                                                                                    |                                                                                                    |                                                                                                    |                                                                                                    |                                                                                                    |                                                                                                    |
| icts Selec<br>acts Selec<br>ig Contra<br>t Setup<br>t Status                                                                                                    | ted For Invo<br>ted For Invo<br>cts                                                                                             | icing Detai<br>icing Detai                                                                                                    | I<br>I NEW                                                                                                    |                                                                                                    |                                                                                                    |                                                                                                    |                                                                                                    |                                                                                                    |                                                                                                    |                                                                                                    |
| Image: Weight of the second second |                                                                                                    |                                                                                                    |                                                                                                    |                                                                                                    |                                                                                                    |                                                                                                    |                                                                                                    |                                                                                                    |                                                                                                    |                                                                                                    |
| acts_Selec                                                                                                    | cted_For_Inv                                                                                                    | oicing                                                                                                    |                                                                                                    |                                                                                                    |                                                                                                    |                                                                                                    |                                                                                                    |                                                                                                    |                                                                                                    |                                                                                                    |
| ME_Contracts_Selected_For_Invoicing NEW                                                                                                    |                                                                                                    |                                                                                                    |                                                                                                    |                                                                                                    |                                                                                                    |                                                                                                    |                                                                                                    |                                                                                                    |                                                                                                    |                                                                                                    |
| ₩ ME_Error_Log<br>ME Field List                                                                                                    |                                                                                                    |                                                                                                    |                                                                                                    |                                                                                                    |                                                                                                    |                                                                                                    |                                                                                                    |                                                                                                    |                                                                                                    |                                                                                                    |
| lime_Invo                                                                                                    | oices_Create                                                                                                    | d                                                                                                    |                                                                                                    |                                                                                                    |                                                                                                    |                                                                                                    |                                                                                                    |                                                                                                    |                                                                                                    |                                                                                                    |
| on Access                                                                                                    | 3                                                                                                    |                                                                                                    |                                                                                                    |                                                                                                    |                                                                                                    |                                                                                                    |                                                                                                    |                                                                                                    |                                                                                                    |                                                                                                    |
|                                                                                                    | ct Due fo<br>cts Selec<br>g Contra<br>Setup<br>Status<br>is Create<br>is Create<br>icts_Selec<br>icts_Selec<br>ist<br>iime_Invo | et Due for Billing<br>ets Selected For Invo<br>ets Selected For Invo<br>g Contracts<br>Setup<br>Status<br>is Created Report<br>is Created Report NE<br>tics_Selected_For_Inv<br>.og<br>.ist<br>ime_Invoices_Created<br>on Access | et Due for Billing<br>cts Selected For Invoicing Detai<br>g Contracts<br>Setup<br>Status<br>is Created Report NEW<br>its_Selected_For_Invoicing NEU<br>og<br>ist<br>ime_Invoices_Created<br>anAccess | ct Due for Billing<br>cts Selected For Invoicing Detail<br>cts Selected For Invoicing Detail NEW<br>g Contracts<br>Setup<br>Status<br>is Created Report<br>is Created Report NEW<br>icts_Selected_For_Invoicing<br>icts_Selected_For_Invoicing NEW<br>.og<br>.ist<br>ime_Invoices_Created<br>on Access | ct Due for Billing<br>cts Selected For Invoicing Detail<br>cts Selected For Invoicing Detail NEW<br>g Contracts<br>Setup<br>Status<br>is Created Report<br>is Created Report NEW<br>icts_Selected_For_Invoicing<br>New Selected_For_Invoicing NEW<br>.og<br>.ist<br>ime_Invoices_Created<br>DNAccess | ct Due for Billing<br>cts Selected For Invoicing Detail<br>cts Selected For Invoicing Detail NEW<br>g Contracts<br>Setup<br>Status<br>is Created Report Is<br>is Created Report NEW<br>icts_Selected_For_Invoicing<br>Icts_Selected_For_Invoicing NEW<br>.og<br>.ist<br>ime_Invoices_Created<br>on Access | ct Due for Billing<br>cts Selected For Invoicing Detail<br>cts Selected For Invoicing Detail NEW<br>g Contracts<br>Setup<br>Status<br>is Created Report<br>is Created Report NEW<br>is _selected_For_Invoicing<br>icts_Selected_For_Invoicing NEW<br>.og<br>.ist<br>ime_Invoices_Created<br>on Access | ct Due for Billing<br>cts Selected For Invoicing Detail<br>cts Selected For Invoicing Detail NEW<br>g Contracts<br>Setup<br>Status<br>s Created Report HEW<br>cts_Selected_For_Invoicing<br>NEW<br>.og<br>ist<br>ime_Invoices_Created<br>an Access | ct Due for Billing<br>cts Selected For Invoicing Detail<br>tts Selected For Invoicing Detail NEW<br>g Contracts<br>Setup<br>Status<br>is Created Report<br>is Created Report NEW<br>is Created Report NEW<br>ist_Selected_For_Invoicing<br>NEW<br>.og<br>ist<br>ime_Invoices_Created<br>an Access | ct Due for Billing<br>cts Selected For Invoicing Detail<br>cts Selected For Invoicing Detail NEW<br>g Contracts<br>Setup<br>Status<br>is Created Report<br>is Created Report NEW<br>icts_Selected_For_Invoicing<br>icts_Selected_For_Invoicing NEW<br>.og<br>.ist<br>imme_Invoices_Created<br>InnAccess |

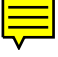

#### **ENCORE SB MASS BILLING**

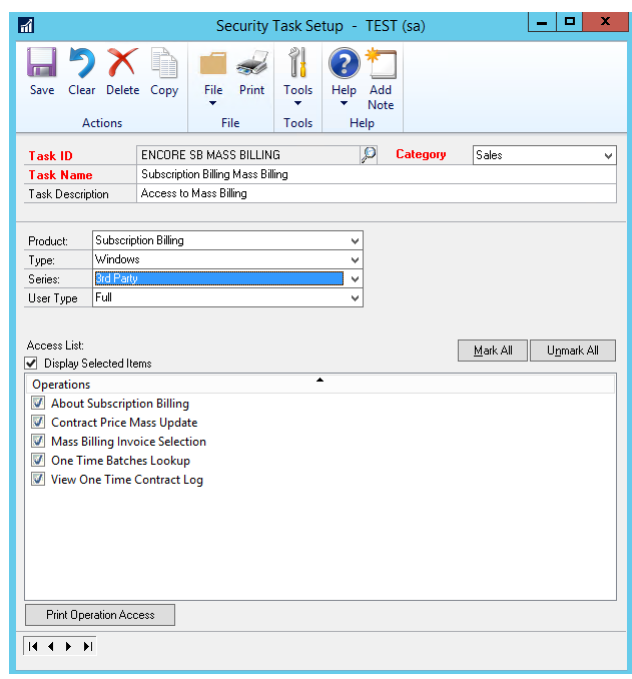

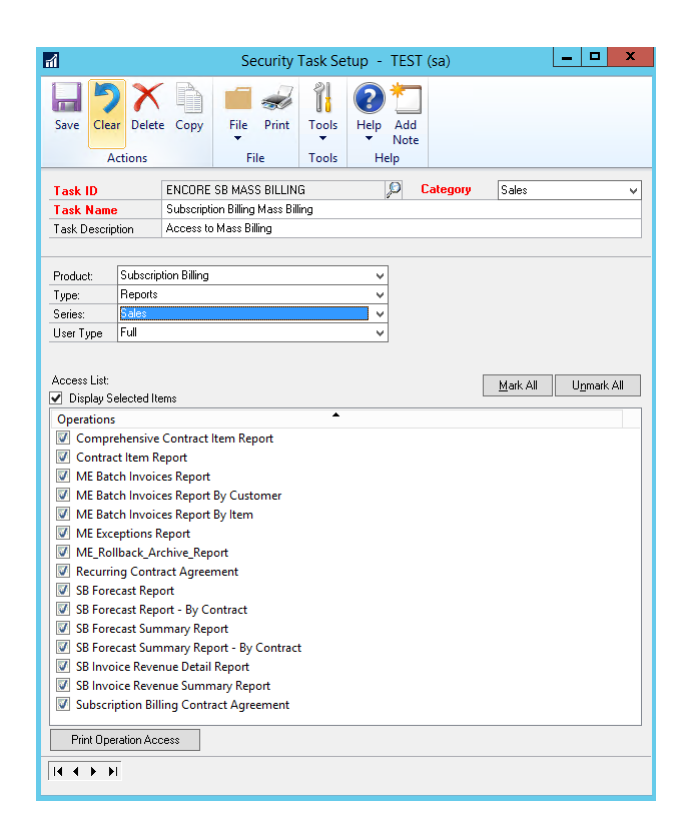

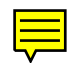

| ai -                                                                                                    |                        |              | Security                            | Task Se | tup - TES | ST (sa)  |       | _ <b>D</b> > | ¢ |  |
|----------------------------------------------------------------------------------------------------|------------------------|--------------|-------------------------------------|---------|-----------|----------|-------|--------------|---|--|
| Save Clear Delete Copy<br>Actions File Print Tools Help Add<br>File Tools Help                                                                                                    |                        |              |                                     |         |           |          |       |              |   |  |
|                                                                                                    |                        |              |                                     | 10015   | The p     | _        |       |              | _ |  |
| Task ID                                                                                                    |                        | ENCORE       | SB MASS BILLIN                      | G       | Į.        | Category | Sales |              | * |  |
| Task Name                                                                                                    | tion                   | Subscript    | on Billing Mass Bil<br>Mass Billing | ing     |           |          |       |              | - |  |
| Task Description Access to mass billing                                                                                                    |                        |              |                                     |         |           |          |       |              |   |  |
|                                                                                                    | e 1 - 3                | c par        |                                     |         |           |          |       |              |   |  |
| Product:                                                                                                    | Subscrip               | cion Billing |                                     |         |           |          |       |              |   |  |
| Series:                                                                                                    | Brd Party              |              |                                     |         | v<br>v    |          |       |              |   |  |
| Series: 3/d Party                                                                                                    |                        |              |                                     |         |           |          |       |              |   |  |
| M L Contract Due for Billing     ME Contracts Selected For Invoicing Detail     M EContracts Selected For Invoicing Detail NEW     M EContracts Selected For Invoicing Detail NEW     M Expiring Contracts                                                                                                    |                        |              |                                     |         |           |          |       |              |   |  |
| ME Imp                                                                                                    | ort Setup<br>ort Statu | o<br>Is      |                                     |         |           |          |       |              |   |  |
| Image: Weight of the second second |                        |              |                                     |         |           |          |       |              |   |  |
| ME_Contracts_Selected_For_Invoicing                                                                                                    |                        |              |                                     |         |           |          |       |              |   |  |
| ME_Contracts_Selected_For_Invoicing NEW ME_Error_Log                                                                                                    |                        |              |                                     |         |           |          |       |              |   |  |
| ₩ ME_Error_Log<br>ME Field List                                                                                                    |                        |              |                                     |         |           |          |       |              |   |  |
| ME_One                                                                                                    | <br>li                 | nvoices_C    | reated                              |         |           |          |       |              |   |  |
| Print Oper                                                                                                    | ation Acc              | ess          |                                     |         |           |          |       |              |   |  |
|                                                                                                    | Ī                      |              |                                     |         |           |          |       |              |   |  |

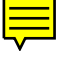

#### **ENCORE SB MASS UPDATE**

| ส                       |                 |                         | Security                                | <sup>r</sup> Task Se | tup - Ti    | EST (sa)        |                  | _ □ >               |
|-------------------------|-----------------|-------------------------|-----------------------------------------|----------------------|-------------|-----------------|------------------|---------------------|
| Save Clea               | ar Delete       | Copy                    | File Print                              | Tools<br>Tools       | Help A      | dd<br>Iote      |                  |                     |
| Task ID                 |                 | ENCORE                  | SB MASS UPDA                            | ΛΤΕ                  | p           | Category        | Sales            |                     |
| Task Nam<br>Task Descri | e<br>otion      | Subscripti<br>Access to | ion Billing Mass L<br>Subscription Bill | lpdate<br>ing Mass U | pdate Windo | ows and Reports |                  |                     |
| Product:                | Subscrip        | tion Billing            |                                         |                      | ~           |                 |                  |                     |
| Series:                 | Srd Party       | ><br>                   |                                         |                      | , v         |                 |                  |                     |
| User Type               | Full            |                         |                                         |                      | Ŷ           |                 |                  |                     |
| Access List:            | elected Ite     | ems                     |                                         |                      |             |                 | <u>M</u> ark All | U <u>n</u> mark All |
| Operation:              | s<br>ct Price M | 1ass Upda               | te                                      |                      | •           |                 |                  |                     |
| Print Ope               | eration Acc     | ess                     |                                         |                      |             |                 |                  |                     |
|                         | 1               |                         |                                         |                      |             |                 |                  |                     |

| ส์                  |                                |                      | Security            | Task Se     | etup - Tl   | ST (sa)       |                  | X                   |
|---------------------|--------------------------------|----------------------|---------------------|-------------|-------------|---------------|------------------|---------------------|
| Save Clea           | ar Delete                      | Copy                 | File Print          | Tools       | Help A      | dd<br>ote     |                  |                     |
| A                   | Actions                        |                      | File                | Tools       | Help        |               |                  |                     |
| Task ID<br>Task Nam | e                              | ENCORE<br>Subscripti | SB MASS UPDA        | TE<br>odate | p           | Category      | Sales            | ~                   |
| Task Descri         | ption                          | Access to            | Subscription Billin | ig Mass U   | pdate Windi | ows and Hepor | ts               |                     |
| Product:<br>Type:   | Subscrip<br>Reports            | tion Billing         |                     |             | ~<br>~      |               |                  |                     |
| Series:             | Brd Party                      |                      |                     |             | <b></b>     |               |                  |                     |
| Operation:          | elected Ite<br>s<br>ct Price N | ins<br>Iass Upda     | te                  |             |             |               | <u>M</u> ark All | U <u>m</u> mark Ali |
| Print Ope           | eration Acc                    | ess                  |                     |             |             |               |                  |                     |
|                     | •1                             |                      |                     |             |             |               |                  |                     |

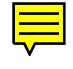

#### **ENCORE SB PURGE**

| rí                                                               |                                      |                               | Security         | y Task Se  | tup - TES | T (sa)   |          | _ 🗆 X      |
|------------------------------------------------------------------|--------------------------------------|-------------------------------|------------------|------------|-----------|----------|----------|------------|
| Save Clea                                                        | ar Delet                             | e Copy                        | File Print       | Tools      | Help Add  | j<br>e   |          |            |
| A                                                                | ctions                               |                               | File             | Tools      | Help      |          |          |            |
| Task ID                                                          |                                      | ENCORE                        | SB PURGE         |            | Ø         | Category | Sales    | ~          |
| Task Name                                                        | •                                    | Subscripti                    | on Billing Purge |            |           |          |          |            |
| Task Descrip                                                     | otion                                | Access to                     | Subscription Bil | ling Purge |           |          |          |            |
|                                                                  |                                      |                               |                  |            |           |          |          |            |
| Product:                                                         | Subscrip                             | tion Billing                  |                  |            | ~         |          |          |            |
| Туре:                                                            | Window                               | s                             |                  |            | ~         |          |          |            |
| Series:                                                          | 3rd Part                             | ,                             |                  |            | ~         |          |          |            |
| User Type                                                        | Full                                 |                               |                  |            | ~         |          |          |            |
| Access List:<br>C Display Su<br>Operations<br>Archive<br>Purge A | elected Iti<br>ed Contra<br>Archived | ems<br>act Numbe<br>Contracts | er Lookup        |            | ×         |          | Mark All | Ugmark All |
| Print Ope                                                        | ration Ac                            | cess                          |                  |            |           |          |          |            |
|                                                                  | I                                    |                               |                  |            |           |          |          |            |

| ची                                   |             |              | Security            | Task Se | tup - TEST | 「(sa)    |       | _ <b>D</b> X |
|--------------------------------------|-------------|--------------|---------------------|---------|------------|----------|-------|--------------|
| Save Clea                            | ar Delet    | Copy         | File Print          | Tools   | Pelp Add   | ]        |       |              |
| A                                    | Actions     |              | File                | Tools   | Help       |          |       |              |
| Task ID                              |             | ENCORE       | SB PURGE            |         | P          | Category | Sales | ~            |
| Task Name Subscription Billing Purge |             |              |                     |         |            |          |       |              |
| Task Descri                          | ption       | Access to    | Subscription Billin | g Purge |            |          |       |              |
| Product                              | Subscrin    | tion Billing |                     |         |            |          |       |              |
| Type:                                | Reports     | iy           |                     |         | ~          |          |       |              |
| Series:                              | Sales       |              |                     |         | ~          |          |       |              |
| User Type                            | Full        |              |                     |         | ~          |          |       |              |
| Operation:                           | s           |              |                     |         |            |          |       |              |
| Print Ope                            | eration Acc | ess          |                     |         |            |          |       |              |
|                                      | •           |              |                     |         |            |          |       |              |

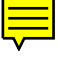

#### **ENCORE SB REPORTS**

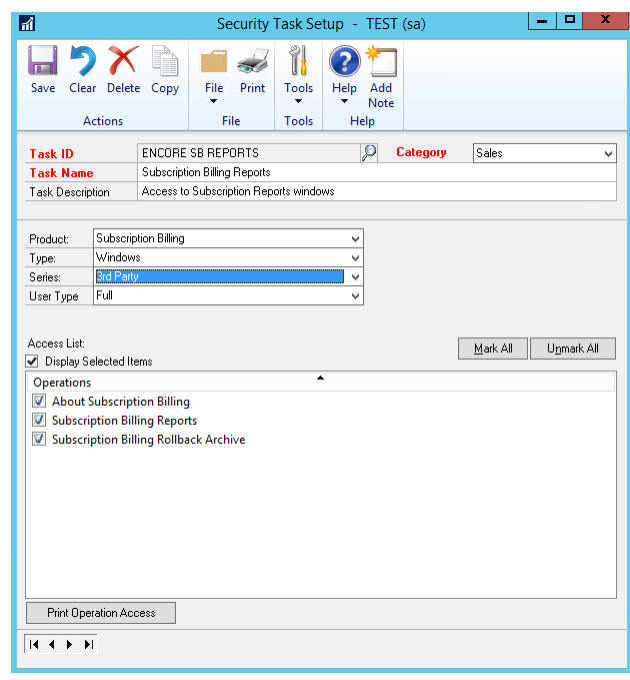

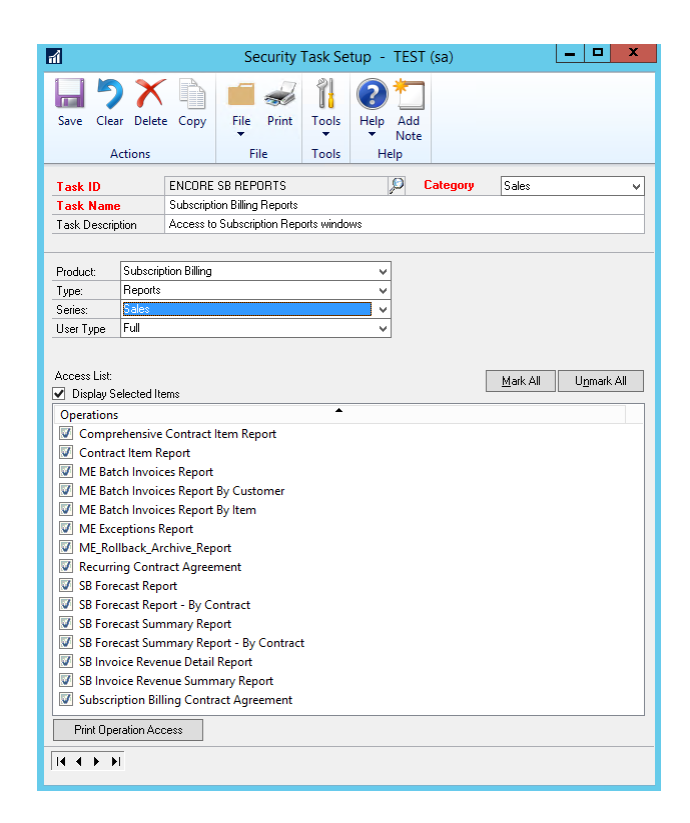

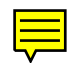

| Save Clear<br>Act<br>Task ID<br>Task Name<br>Task Description<br>Product: S<br>Type: F<br>Series: E<br>User Type F                                                                                                    | Delete<br>tions<br>E<br>Subscription<br>Reports<br>3rd Party                                                                                 | Copy<br>NCORE SE<br>ubscription<br>access to St<br>n Billing                             | File Print<br>File<br>B REPORTS<br>a Billing Reports<br>subscription Reports | Tools<br>Tools | Help Ad<br>Help Ad<br>Help                              | d<br>te<br>Category | Sales                                  | ~ |  |  |  |  |  |  |  |
|----------------------------------------------------------------------------------------------------|----------------------------------------------------------------------------------------------------|------------------------------------------------------------------------------------------|------------------------------------------------------------------------------|----------------|---------------------------------------------------------|---------------------|----------------------------------------|---|--|--|--|--|--|--|--|
| Task ID<br>Task Name<br>Task Description<br>Product: S<br>Type: F<br>Series: E<br>User Type F                                                                                                    | E<br>Son A<br>Subscription<br>Reports<br>3rd Party                                                                                           | NCORE SE<br>ubscription<br>.ccess to Si<br>n Billing                                     | B REPORTS<br>Billing Reports<br>ubscription Repo                             | orts windo     | P<br>ws                                                 | Category            | Sales                                  | ~ |  |  |  |  |  |  |  |
| Task ID<br>Task Name<br>Task Description<br>Product: S<br>Type: F<br>Series: U<br>User Type F                                                                                                    | on A<br>Subscription<br>Reports<br>3rd Party                                                                                                 | ubscription<br>access to Si<br>n Billing                                                 | n Billing Reports<br>ubscription Repo                                        | orts windo     | ws                                                      | Calegoly            | Sales                                  | ~ |  |  |  |  |  |  |  |
| Task Description<br>Product: S<br>Type: F<br>Series: User Type F                                                                                                    | on A<br>Subscription<br>Reports<br>3rd Party                                                                                                 | n Billing                                                                                | ubscription Rep                                                              | orts windo     | ws                                                      |                     | Task Name Subscription Billing Reports |   |  |  |  |  |  |  |  |
| Product: S<br>Type: F<br>Series: E<br>User Type F                                                                                                    | Subscription<br>Reports<br>3rd Party                                                                                                    | n Billing                                                                                |                                                                              |                | Task Description Access to Subscription Reports windows |                     |                                        |   |  |  |  |  |  |  |  |
| Product: S<br>Type: F<br>Series: E<br>User Type F                                                                                                    | Subscription<br>Reports<br>Brd Party                                                                                                    | n Billing                                                                                |                                                                              |                |                                                         |                     |                                        |   |  |  |  |  |  |  |  |
| Type: F<br>Series: E<br>User Type F                                                                                                    | Reports<br>3rd Party                                                                                                    |                                                                                          |                                                                              |                | ~                                                       |                     |                                        |   |  |  |  |  |  |  |  |
| Series: E<br>User Type F                                                                                                    | 3rd Party                                                                                                    |                                                                                          |                                                                              |                | ~                                                       |                     |                                        |   |  |  |  |  |  |  |  |
| User Type F                                                                                                    |                                                                                                    |                                                                                          |                                                                              |                | ~                                                       |                     |                                        |   |  |  |  |  |  |  |  |
|                                                                                                    | Full                                                                                                    |                                                                                          |                                                                              |                | ~                                                       |                     |                                        |   |  |  |  |  |  |  |  |
| Image: Weight of the second second | racts Select<br>racts Select<br>ing Contra-<br>ort Setup<br>ort Status<br>ces Create<br>ces Create<br>creats_Select<br>rracts_Select<br>_Log | cted For In<br>cted For In<br>acts<br>ed Report<br>ed Report<br>ected_For_<br>ected_For_ | nvoicing Detail<br>nvoicing Detail<br>NEW<br>Invoicing<br>Invoicing NEW      | NEW            |                                                         |                     |                                        |   |  |  |  |  |  |  |  |
| ME_Field<br>ME_One_                                                                                                    | _List<br>_Time_Inv                                                                                                    | oices_Crea                                                                               | ated                                                                         |                |                                                         |                     |                                        |   |  |  |  |  |  |  |  |
| Print Opera                                                                                                    | ation Acces                                                                                                    | 35                                                                                       |                                                                              |                |                                                         |                     |                                        |   |  |  |  |  |  |  |  |

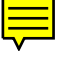

#### **ENCORE SB SETUP**

This security task provides access to the following windows and reports.

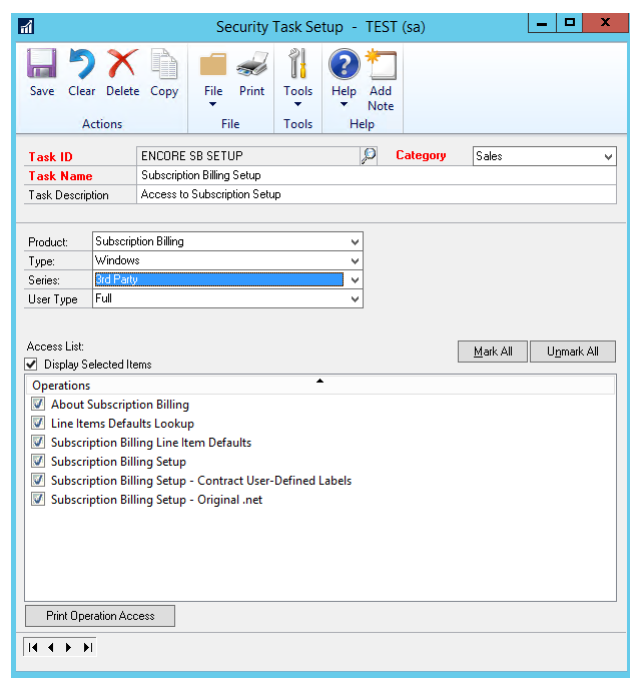

#### **ENCORE SB SMARTLIST**

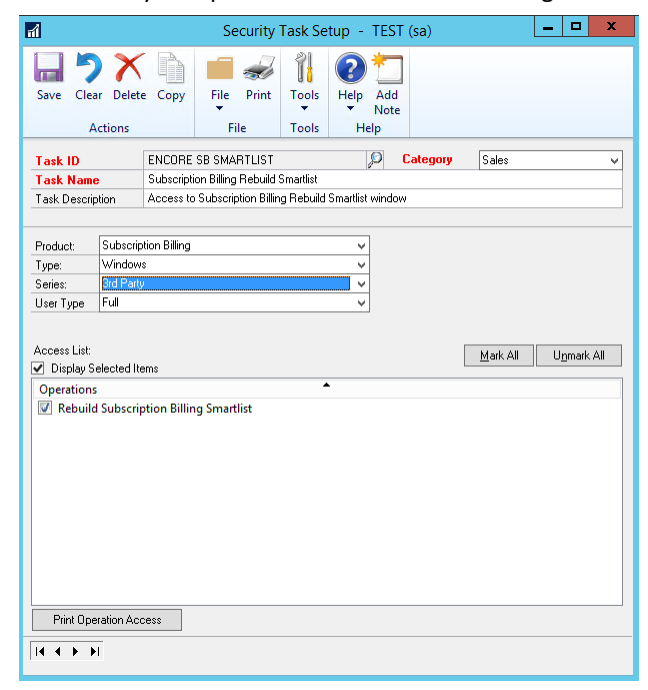

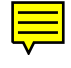

#### **ENCORE SB SMARTLIST OBJ**

This security task provides access to the following windows and reports.

| ril 🕹                                                                                                    |                                                                                                    |                                                                                                    | Secur                                                                                                    | ity Task Se                                         | tup - TE   | ST (sa)   |                | - 🗆 X       |  |
|----------------------------------------------------------------------------------------------------|----------------------------------------------------------------------------------------------------|----------------------------------------------------------------------------------------------------|----------------------------------------------------------------------------------------------------|-----------------------------------------------------|------------|-----------|----------------|-------------|--|
| Save Clea                                                                                                    | r Delete                                                                                                    | Copy                                                                                                    | File Pri                                                                                                    | nt Tools<br>Tools                                   | Help Ar    | dd<br>ote |                |             |  |
| <mark>Task ID</mark><br>Task Name<br>Task Descrip                                                                                                    | •<br>otion                                                                                                    | ENCORE<br>Subscripti<br>Access to                                                                                         | SB SMARTLI<br>on Billing Sma<br>Subscription                                                                                                  | ST OBJ<br>rtList Objects<br>Billing SmartLi         | st Objects | Category  | Sales          | <b>~</b>    |  |
| Product:<br>Type:<br>Series:<br>User Type<br>Access List:                                                                                                    | Product: SmartList  V Type: SmartList  V Series: SmartList Object:  V User Type Full  Access List  Mart All Inmart All |                                                                                                    |                                                                                                    |                                                     |            |           |                |             |  |
| Display So<br>Operations     Subscri     Subscri     Subscri     Subscri     Subscri     Subscri     Subscri     Subscri     Subscri     Subscri     Subscri | elected Ite<br>ption Bill<br>ption Bill<br>ption Bill<br>ption Bill<br>ption Bill<br>ption Bill<br>ption Bill          | ing - Arch<br>ing - Arch<br>ing - Arch<br>ing - Arch<br>ing - Conf<br>ing - Conf<br>ing - Conf<br>ing - Deta<br>ing - Sum | ived Contra<br>ived Contra<br>ived Invoice<br>ived Invoice<br>tract Detailed<br>tract Header<br>tract Line Ite<br>il Invoices<br>mary Invoice | tt Header<br>tt Lines<br>s Summary<br>d<br>ms<br>25 | •          |           | <u>mair An</u> | O'Turan' va |  |
| Print Ope                                                                                                    | ration Acc                                                                                                    | ess                                                                                                    |                                                                                                    |                                                     |            |           |                |             |  |

#### **ENCORE SB TABLE CONV**

| 1                                                              |                                         |                                  | Se                                 | curity                            | Task Se                        | tup - Ti                      | EST         | (sa)                |          | - | . 🗆    | x   |
|----------------------------------------------------------------|-----------------------------------------|----------------------------------|------------------------------------|-----------------------------------|--------------------------------|-------------------------------|-------------|---------------------|----------|---|--------|-----|
| Save Clea                                                      | ve Clear Delete Copy<br>Actions         |                                  |                                    |                                   |                                |                               |             |                     |          |   |        |     |
| Task ID<br>Task Name<br>Task Descrip                           | ;<br>ition                              | ENCORE<br>Subscript<br>Access to | SB TABL<br>ion Billing<br>Subscrip | E CONV<br>Table Co<br>tion Billin | /<br>onversion /<br>ng Table C | and Utilities<br>onversion ar | C<br>nd Uti | Category<br>ilities | Sales    |   |        | ~   |
| Product:<br>Type:<br>Series:<br>User Type                      | Subscrip<br>Window<br>Brd Party<br>Full | tion Billing<br>s                |                                    |                                   |                                | ×<br>×<br>×                   |             |                     |          |   |        |     |
| Access List:<br>Display Sr<br>Operations<br>About S<br>Table C | elected Ite                             | ems<br>ion Billing<br>n and Util | j                                  |                                   | •                              |                               |             |                     | Mark All |   | Unmark | All |
| Print Ope                                                      | ration Acc                              | cess                             |                                    |                                   |                                |                               |             |                     |          |   |        |     |
|                                                                | I                                       |                                  |                                    |                                   |                                |                               |             |                     |          |   |        |     |

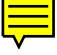

#### **Defaults Security Role Details**

The following default Security role is created with the following assigned security tasks:

#### **ENCORE SB POWER USER.**

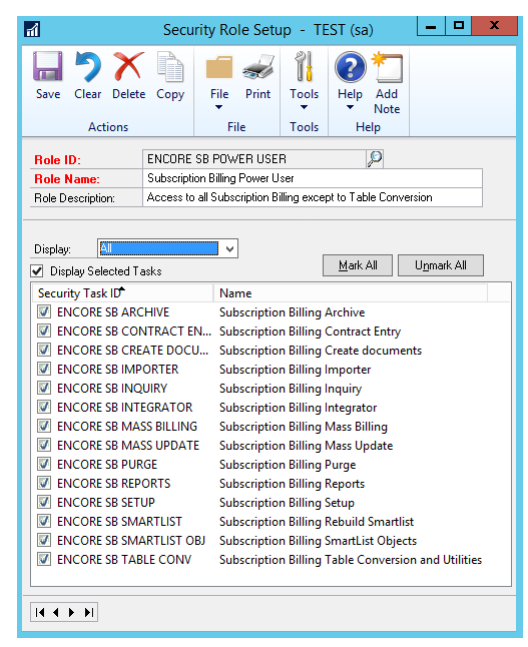

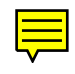

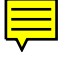

#### What's New and Known issues

#### What's New Subscription Billing Integrator

#### What's New in SB Integrator 2016

Subscription Billing Integrator has been upgraded to be fully compatible with Microsoft Dynamics GP 2016.

#### What's New in SB Integrator for 2015

Subscription Billing Integrator has been Introduced in Microsoft Dynamics GP 2015.

#### What's New in SB Importer for 2013

Subscription Billing Integrator has been Introduced in Microsoft Dynamics GP 2013.

#### What's New in Encore Products

#### What's New in Encore Products for 2016

All Encore Products have been updated to be compatible with Microsoft Dynamics GP 2016.

New Product Paycode Mass update for Canadian Payroll released.

#### What's New in Encore Products for 2015

All Encore Products have been updated to be compatible with Microsoft Dynamics GP 2015.

New Product Paycode Mass update for Canadian Payroll released.

New Product ePayStub for Canadian Payroll released.

#### What's New in Encore Products for 2013

All Encore Products have been updated to be compatible with Microsoft Dynamics GP 2013.

Recurring Contract Billing has been renamed Subscription Billing to better descript the solutions feature set.

New Product Paycode Mass update for Canadian Payroll released.

New Product ePayStub for Canadian Payroll released.

#### **Documentation Feedback**

Do you have any feedback or comments about this product? We value your opinion. Please send your comments to encore@encorebusiness.com.

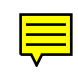

#### **About Encore Business Solutions**

Encore Business Solutions Inc. is part of a worldwide network of independent partner organizations that sell, implement, and support the award-winning products of Microsoft<sup>®</sup> Business Solutions. Encore is also an authorized Solution Developer for Microsoft Business Solutions developing and marketing industry-specific software worldwide that tightly integrates to core modules of Microsoft Dynamics GP. We are 100% dedicated to developing client-focused, reliable, industry-specific solutions and companion applications providing total end-to-end solutions that meet the operational and reporting needs of our customers.

The Encore Business Solutions Inc. suite of products include: Project Tracking Solutions:

- Project Tracking with Advanced Analytics
- Project Tracking with Budgeting
- Project Tracking Importer
- Project Tracking Lite

Billing Solutions:

- Subscription Billing
- Subscription Billing Importer
- Subscription Billing CRM Integrator

Bank Reconciliation Solutions:

- Auto Reconciler
- Account Reconciler

Canadian Payroll Add-Ons:

- ePayStub for Canadian Payroll (including T4 & T4A report package)
- T4 & T4A Report package
- Paycode Mass Update

Additional Encore Products:

- Advanced SmartList
- Tax Distribution
- REAP

SPLA pricing is also available for Encore products. If you have questions regarding any Encore product or service, feel free to contact us.

Toll Free:888.898.4330 (North America only)Phone:204.989.4330Fax:204.235.2331E-mail:encore@encorebusiness.comInternet:www.encorebusiness.comMail:467 Provencher Blvd.Winnipeg, MB, CanadaR2J 0B8

Microsoft<sup>®</sup> Gold Certified Partner 2003 - Present Microsoft<sup>®</sup> Dynamics Inner Circle Member 2000, 2002 - 2005, 2013 Microsoft<sup>®</sup> President's Club Member 1996 - 2010, 2013, 2014, 2015

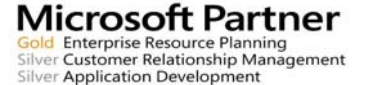

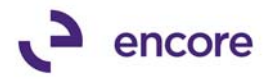